# Petunjuk Penggunaan Aplikasi

Modul Rekanan adalah fasilitas yang disediakan aplikasi e-Procurement untuk dipergunakan oleh Penyedia barang dan jasa untuk mendaftar menjadi DRP (Daftar Rekanan Perusahaan) dan mengikuti proses pengadaan secara online. Berikut alur proses pendaftaran rekanan.

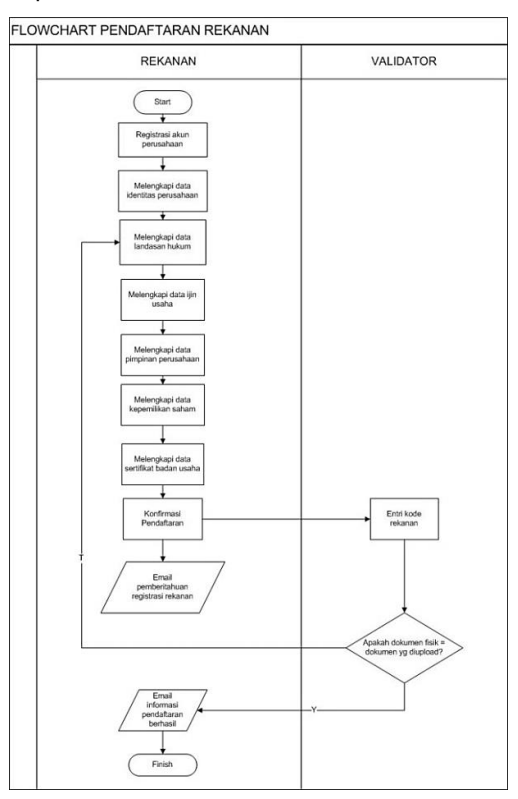

# Gambar 1 Flowchart pendaftaran DRP

# 3.1 Registrasi

Menu registrasi ini ini berfungsi untuk menambakan data rekanan yang baru.

# 3.1.1 Registrasi identitas perusahaan

Registrasi identitas perusahaan ini digunakan untuk entri data identitas perusahaan yang baru. Berikut form entri registrasi identitas perusahaan.

| TARAN DAFTAR REKANAN PERUSAHAAN (D | RP)      |
|------------------------------------|----------|
| Nama perusahaan *                  |          |
| Alamat *                           | <u>۸</u> |
| Kota *                             | ۵        |
| Provinsi *                         | ۵~       |
| Kode Pos *                         |          |
|                                    |          |

Gambar 2 Tampilan Halaman Entri registrasi

Pada form data registrasi identitas perusahaan ini user rekanan mengisikan data sesuai form yang ada dengan benar, isikan kode dengan sesuai apabila akan refresh kode user dapat menekan tombol <. Ketika sudah di entrikan dengan lengkap user rekanan dapat menekan tombol untuk memastikan data perusahaan yang akan di daftarkan lalu tekan tombol DAFTAR untuk pendaftaran perusahaan.

### 3.1.2 Informasi Registrasi Perusahaan

Berikut meruupakan informasi yang di dapatkan perusahaan setelah registrasi perusahan.

| Email telah dikirim, jika dalam 24 jam email belum diterima, hubungi administrator. Silahkan simpan informasi di bawah ini untuk kepenti                                                                                                    | ngan validasi.       |
|----------------------------------------------------------------------------------------------------|----------------------|
| Anda teloh berhasil melakukan registrasi pada sistem e-Procurement - PT Lamong Energi Indonesia                                                                                                    | THE REAL PROPERTY OF |
| Nama Perusahaan : P<br>Namar registrasi Anda : 2020009159                                                                                                    |                      |
| Apabila sampai dengan 30 (tiga puluh) hari perusahaan anda tidak melakukan validasi maka data registrasi anda akan terhapus.                                                                                                    |                      |
|                                                                                                    |                      |
| livisi Pengadaan Barang dan Jasa<br>T Lamong Energi Indonesia<br>Lenak Timur No. 640 Surabaya 60165,<br>urabaya - Indonesia<br>ENIS DOKUMEN YANG HARUS DIBAWA:                                                                                                    |                      |
| ivisi Pengadaan Barang dan Jasa<br>T Lamong Energi Indonesia<br>Denka Timur Ng Surabaya 60165,<br>urabaya - Indonesia<br>ENIS DOKUMEN YANG HARUS DIBAWA:<br>No Registrosi.                                                                                                    |                      |
| ivisi Pengadaan Barang dan Jasa<br>I Lamong Energi Indonesia<br>Jerek Timur No. 610 Surabaya 60165,<br>urabaya - Indonesia<br>ENIS DOKUMEN YANG HARUS DIBAWA:<br>ENIS DOKUMEN YANG HARUS DIBAWA:<br>Sarat ijin usaha yang berlaku (SIUP / SIUJK / SIUI atau lainnya).                                                                                                    |                      |
| visi Pengadaan Barang dan Jasa<br>I Lamong Energi Indonesia<br>Perek Timur No. 610 Surabaya 60165,<br>urebaya - Indonesia<br>ENIS DOKUMEN YANG HARUS DIBAWA:<br>Na Registrosi.<br>Surat jim usaha yang berlaku (SIUP / SIUJK / SIUI atau lainnya).<br>Akte Pendirian Perusahaan dan Akte Perubahan Terakhir                                                                                                    |                      |
| ivisi Pengadaan Barang dan Jasa<br>T Lamong Energi Indonesia<br>Derak Timur No. 610 Surabaya 60165,<br>urabaya - Indonesia<br>ENIS DOKUMEN YANG HARUS DIBAWA:<br>Na Registrosi.<br>Surat ijin usaha yang berlaku (SIUP / SIULiK / SIUI atau lainnya).<br>Akte Pendinan Perusahaan dan Akte Perubahan Terakhir<br>Untuk PT, surat ketetapan dari Departemen Hukum dan HAM Republik Indonesia                                  |                      |
| ivisi Pengadaan Barang dan Jasa<br>T Lamong Energi Indonesia<br>Benks Timur No. 610 Surabaya 60165,<br>urabaya - Indonesia<br>ENIS DOKUMEN YANG HARUS DIBAWA:<br>Na Registrosii.<br>Surat iyin usaha yang berlaku (SIUP / SIUJK / SIUI atau lainnyo).<br>Akte Pendirian Perusahaan dan Akte Perubahan Terakhir<br>Untuk PT, surat ketetapan dari Departemen Hukum dan HAM Republik Indonesia<br>Surat penelapan PKP dan NPWP | Artivate Window      |

#### Gambar 3 Tampilan Halaman Informasi registrasi perusahaan

Pada saat menu tersebut muncul, perusahaan juga menerima email notifikasi registrasi perusahaan.

### 3.2 Data Perusahaan

Data perusahan ini berfungsi untuk melengkapi data-data perusahaan yang diisikan oleh rekanan.

## 3.2.1 Ganti Password

Menu ganti password ini digunakan untuk permintaan mengganti password akun yang dimiliki oleh rekanan guna agar keamanan data rekanan. Berikut tampilan ganti password :

| ITI PASSWORD                                  |                                                    |                                                      |
|-----------------------------------------------|----------------------------------------------------|------------------------------------------------------|
| emi keamanan data anda, sistem akan melakukan | permintaan ubah password setiap 3 (tiga) bulan sel | kali terhitung setelah anda melakukan ubah password. |
| Password Lama : *                             | ۵                                                  |                                                      |
| Password Baru :*                              | ۵                                                  |                                                      |
| Konfirmasi Password Baru:                     | ۵                                                  |                                                      |
|                                               | UBAH                                               |                                                      |
|                                               |                                                    |                                                      |

# Gambar 4 Tampilan Halaman Ganti Password Rekanan

User dapat mengisikan semua field dan menekan tombol UBAH untuk proses ubah password.

# 3.2.2 Paket Lelang

Pada menu paket lelang PAKET LELANG ini terdapat daftar-daftar paket pekerjaan dalam kategori paket lelang yang terpublish dan sedang diadakan.

| Home / Paket Lelar | 9               |                                   |                                                                                                    |
|--------------------|-----------------|-----------------------------------|----------------------------------------------------------------------------------------------------|
| AKET LELANG        |                 |                                   | TAHUN 2019 v cari paket lelang                                                                                                    |
| Tanggal            | Lokasi          | Nama                              | Bidana (Sub Bidana                                                                                                    |
| 05<br>DES.2019     | Kantor<br>Pusat | COBA PAKET PEKERJAAN (9400000004) | (A.0.2.01.01) JASA PEMBORONGAN   Jasa Pemborongan Non Konstruksi   Bidang Lagam, Kayu dan Plastik  <br>Pembangunan kapal dan alat apung lannya seria sarana (epas panta).<br>(A.0.2.01.02) JASA PEMBORONGAN   Jasa Pemborongan Nan Karatruksi   Bidang Lagam, Kayu dan Plastik  <br>Pengangkatan kerangka (salvage) kapal dan alat apung lainnya seria sarana lepas pantai |
| 05<br>DES 2019     | Kantor<br>Pusat | COBA PAKET LELANG                 | (A.02.0101) JASA PEMBORONGAN   Jasa Pemborongan Non Konstruks   Bidang Logam, Kayu dan Plastik  <br>Pembangunan kapal dan alat apung lainnya serta sarona lepas pantai                                                                                                    |
| 23<br>MEI 2019     | JAKARTA         | PEKERJAAN PENGEMBANGAN APLIKASI   | (A020301) JASA PEMBORONGAN   Jasa Pemborongan Nan Konstruksi   Bidang telematika   Jaso teknologi<br>informasi.<br>(A020303) JASA PEMBORONGAN   Jasa Pemborongan Nan Konstruksi   Bidang telematika   telekomunikasi.<br>(A020302) JASA PEMBORONGAN   Jasa Pemborongan Nan Konstruksi   Bidang telematika   Komunikasi<br>multimedia                                       |
| Menompilkor        | n : 3           |                                   |                                                                                                    |
|                    |                 |                                   | Activate Windows                                                                                                    |

#### Gambar 5 Tampilan menu paket lelang aplikasi e-procurement

User dapat melakukan pencarian data paket lelang berdasarkan tahun dengan menekan tombol TAHUN 2020

| kemudian user dapat entri data pada | cari paket lelang | Q | dan menekan tombol | ٩ | untuk proses pencarian |
|-------------------------------------|-------------------|---|--------------------|---|------------------------|
| data.                               |                   |   |                    |   |                        |

#### 3.2.3 Pengadaan

Pada menu pengadaan **PENGADAAN** ini terdapat daftar-daftar paket pekerjaan dalam kategori paket pengadaan yang terpublish dan sedang diadakan. Berikut tampilan halaman pengadaan :

| Tanggal                                             | Lokasi | Nama                                                    | Bidang/Sub Bidang                                                                                                    | Ak |  |  |
|-----------------------------------------------------|--------|---------------------------------------------------------|----------------------------------------------------------------------------------------------------|----|--|--|
| 03<br>Area0200<br>Anda teloh mendafta<br>poket ini. |        | COBA PENGADAAN                                          | (A.02.0101) JASA PEMBORONGAN   Jasa Pemborongan Non Konstruksi   Bidang Lagam, Kayu dan<br>Piasiki,   Pembongunan kapal dan alat apung lainnya serta sarana leaas santai,<br>(A.02.012) JASA PEMBORONGAN   Jasa Pemborongan Non Konstruksi   Bidang Lagam, Kayu dan |    |  |  |
|                                                     |        | Anda telah mendaftar<br>paket ini.                      | Plastik (Pengangkatan kerangka (salvage) kapal dan alat apung lainnya serta sarana lepas<br>pantai                                                                                                    |    |  |  |
| 31                                                  | LEGI   | RIDHO                                                   |                                                                                                    |    |  |  |
| MAR.2020                                            | -      | <ul> <li>Anda telah mendaftar<br/>paket ini.</li> </ul> |                                                                                                    |    |  |  |
| 31                                                  | LEGI   | PENGADAAN DISINFEKTAN                                   |                                                                                                    |    |  |  |
| MAR.2020                                            | -      | Anda telah mendaftar paket ini.                         |                                                                                                    |    |  |  |

#### Gambar 6 Tampilan menu paket pengadaan aplikasi e-procurement

User dapat melakukan pencarian data paket lelang berdasarkan tahun dengan menekan tombol TAHUN 2020

| kemudian user dapat entri data pada | cari paket lelang | dan menekan tombol | untuk proses pencarian |
|-------------------------------------|-------------------|--------------------|------------------------|
| data.                               |                   |                    |                        |

#### 3.2.4 Data Administrasi

Menu data administrasi ini digunakan untuk melengkapi administrasi perusahaan rekanan yang meliputi data umum, ijin usaha, landasan hukum, pengurus perusahaan, kepemilikan saham, sertifikat badan usaha. Berikut tampilan menu data administrasi dan akan dijelaskan secara detil:

| Umum                   |
|------------------------|
| ljin Usaha             |
| Landasan Hukum         |
| Pengurus Perusahaan    |
| Kepemilikan Saham      |
| Sertifikat Badan Usaha |

#### Gambar 7 Data Administrasi

#### 3.2.4.1 Umum

Sub menu umum berfungsi untuk menampilkan dan dapat mengubah data profil perusahaan. Berikut tampilan untuk sub menu umum.

| IL PERUSAHAAN    |            |      |  |
|------------------|------------|------|--|
| Noma Perusahaan. |            | 10   |  |
| NPWP             |            |      |  |
| Stotus :         | Pusat      |      |  |
| Alomat (         |            | aya. |  |
| Kota :           | SURABAYA   |      |  |
| Provine :        | Jawa Timur |      |  |
| Kodepos :        | 65144      |      |  |
| No. telepon :    |            | 1    |  |
| Fax :            |            |      |  |
| Kontok Person ;  | Hp.;       |      |  |

#### Gambar 8 Sub menu data administrasi umum

Pada sub menu umum terdapat fitur ubah yang berfungsi untuk mengubah data profil perusahaan. Untuk proses ubah data pada sub menu umum tekan tombol UBAH, maka akan muncul form data administrasi umum sebagai berikut.

| ROFIL PERUSAHAAN    |                 |  |
|---------------------|-----------------|--|
| Nome Perusphoen : * | PT -            |  |
| NPwP)*              |                 |  |
| Stetus:*            | Pryset OCableng |  |
| Alomot : *          |                 |  |
|                     |                 |  |
| Hoto : *            | SURADAYA        |  |
| Provina 11          | Jawa Timur -    |  |

#### Gambar 9 Form data administrasi umum

Pada form data administrasi umum ini user rekanan mengisikan data sesuai form yang ada, ketika sudah di entrikan dengan lengkap user rekanan dapat menekan tombol **SIMPAN** untuk menyimpan data dan tombol **BATAL** untuk membatalkan perubahan data.

#### 3.2.4.2 Ijin Usaha

Sub menu ijin usaha ini berfungsi untuk mengelola data ijin usaha perusahaan meliputi ijin SIUP, ijin SIUJK dan ijin Lain-lain. Berikut tampilan untuk sub menu ijin usaha.

| ZIN LAIN-LAIN             |                                                                                                    |
|---------------------------|----------------------------------------------------------------------------------------------------|
| Nomer izin                | 0                                                                                                    |
| Tanggal is n              | 30 Jul 2012                                                                                                    |
| Tangget beraktor          | 26 Februari 2016                                                                                                    |
| (rational periodel) (pro- | Dinos Perdopangan dan Perinduathan Pemerintah Koto Surabaya                                                                                                    |
| Fie                       |                                                                                                    |
| Bidong usona              | No.         Rodang washa           1.         PENGADAAN SKANG dan JASA I Alat Iyarahitan kuku cadarag komputer.           2.         JASA PENBONDAN I Jawa Pembarangan Nan Kanatruka I Bidang telematrika J Jasa telenologi informasi           3.         JASA PENBONDAN I Jawa Pembarangan Nan Kanatruka I Bidang telematrika J Kamunikas mulitimadia           4.         JASA PENBONDAN I Jawa Pembarangan Nan Kanatruka I Bidang telematrika J Kamunikasi mulitimadia           4.         JASA PENBONDAN I Jawa Pembarangan Nan Kanatruka I Bidang telematrika J Helesmunikasi           5.         JASA PENBONDAN I Jawa Pembarangan Nan Kanatruka I Bidang telematrika J Helesmunikasi           6.         PENADANA MANG dan JASA I Jaka Pembarangan Nan Kanatruka I Bidang telematrika I Helesmunikasi           7.         PENADANA MANG dan JASA I Jaka Pembarangka Kanatruka I Bidang telematrika J Kanatrukasi Van Kanatruka I Bidang telematrika I Helesmunikasi           8.         PENADANA MANG dan JASA I Jaka Pembarangka Nan Kanatruka I Bidang telematrika J Herismunikasi Pembarang telematrika J Herismunikasi Pembarang telematrika J Herismunikasi Pembarang telematrika J Herismunikasi Pembarang televalang televalang |

Gambar 10 Sub menu data administrasi ijin usaha

Pada sub menu ijin usaha terdapat fitur ubah yang berfungsi untuk menambah dan mengubah data ijin usaha.

| Untuk proses tambah pada si    | ub menu ijin usaha tekan tombol<br>                      | TAMBAH         | , untuk ubah data pada sub menu |
|--------------------------------|----------------------------------------------------------|----------------|---------------------------------|
| umum tekan tombol              | , maka akan muncul form ijin usa                         | aha sebagai be | erikut.                         |
| DATA ADMINISTRASI - IZIN USAHA |                                                          |                |                                 |
| IZIN                           |                                                          |                | N AMMENT                        |
| Jenis izin *                   | ۵~                                                       |                |                                 |
| Nomor izin *                   | 4                                                        |                |                                 |
| Tanggal izin *                 | <b>A</b> <sup>m</sup>                                    |                |                                 |
| Tanggal berakhir *             | <u>A</u> <sup>m</sup>                                    |                |                                 |
| Instansi pemberi izin *        |                                                          | Δ              |                                 |
| File *                         | Telusuri Tidak ada berkas dipil <mark>A</mark><br>temp : |                |                                 |
| Bidang usaha :                 |                                                          |                |                                 |

# Gambar 11 Form data administrasi ijin usaha

IMPAN

Bidang usaha Tamb

Pada form ijin usaha ini user rekanan mengisikan data sesuai form yang ada. Terdapat field bidang usaha pada entrian ijin usaha untuk memilih daftar ijin usaha tekan tombol **Tambah**, maka akan muncul form sebagai berikut.

Aksi

Activate Windows

| Eprocurement | PT Lamong Energi Indonesia |
|--------------|----------------------------|
|--------------|----------------------------|

| BIDANG USAHA                                                                                      | 🛦 Double-click untuk memilih bidang usaha                                                  |
|---------------------------------------------------------------------------------------------------|--------------------------------------------------------------------------------------------|
|                                                                                                   | Pencarian :                                                                                |
| Nama                                                                                              |                                                                                            |
|                                                                                                   | 1                                                                                          |
| 🖌 🗃 A.02 JASA PEMBORONGAN   Jasa Pemborongan Nan Konstruksi                                       |                                                                                            |
| 🖌 📴 A.02.01 JASA PEMBORONGAN   Jasa Pemborongan Nan Konstruksi   Bidang Logam, Kayu dan Plastik   |                                                                                            |
| 👔 A.02.01.01 JASA PEMBORONGAN   Jasa Pemborongan Non Konstruksi   Bidang Logam, Kayu dan Plastik  | (   Pembangunan kapal dan alat apung lainnya serta sarana lepas pantai                     |
| 👔 A.02.01.02 JASA PEMBORONGAN   Jasa Pemborongan Non Konstruksi   Bidang Logam, Kayu dan Plasti   | k   Pengangkatan kerangka (salvage) kapal dan alat apung lainnya serta sarana lepas pantai |
| 🖹 A.02.01.03 JASA PEMBORONGAN   Jasa Pemborongan Non Konstruksi   Bidang Logam, Kayu dan Plasti   | k   Pemotongan kapal (ship breaking) dan alat apung lainnya serta sarana lepas pantai      |
| 📄 A.02.01.04 JASA PEMBORONGAN   Jasa Pemborongan Non Konstruksi   Bidang Logam, Kayu dan Plasti   | k   Karoseri, petikemas (container) dan lain-lain                                          |
| 👔 A.02.01.05 JASA PEMBORONGAN   Jasa Pemborongan Non Konstruksi   Bidang Logam, Kayu dan Plasti   | k   Pengecoran logam (foundry) dan pembentukan logam (forging, casting, dan lainnya)       |
| 🖹 A.02.01.06 JASA PEMBORONGAN   Jasa Pemborongan Non Konstruksi   Bidang Logam, Kayu dan Plasti   | k   Produk kayu dan rotan, serta pengawetannya                                             |
| 👔 A.02.01.07 JASA PEMBORONGAN   Jasa Pemborongan Non Konstruksi   Bidang Lagam, Kayu dan Plasti   | k   Bahan baku dan produk plastik, serta kompositnya                                       |
| 🖹 A.02.01.06 JASA PEMBORONGAN   Jasa Pemborongan Non Konstruksi   Bidang Logam, Kayu dan Plasti   | k   Pembuatan mesin dan peralatan Industri, mekanikai dan elektrikai                       |
| 🖹 A.02.01.09 JASA PEMBORONGAN   Jasa Pemborongan Non Konstruksi   Bidang Logam, Kayu dan Plasti   | k   Subbidang lainnya                                                                      |
| 🖹 A.02.02 JASA PEMBORONGAN   Jasa Pemborongan Non Konstruksi   Bidang pertambangan umum           |                                                                                            |
| 🖌 🔁 A.02.03 JASA PEMBORONGAN   Jasa Pemborongan Non Konstruksi   Bidang telematika                |                                                                                            |
| 🖹 A.02.03.01 JASA PEMBORONGAN   Jasa Pemborongan Non Konstruksi   Bidang telematika   Jasa tekno  | logi informasi                                                                             |
| 🖹 A.02.03.02 JASA PEMBORONGAN   Jasa Pemborongan Non Konstruksi   Bidang telematika   Komunikas   | i multimedia                                                                               |
| 🖹 A.02.03.03 JASA PEMBORONGAN   Jasa Pemborongan Non Konstruksi   Bidang telematika   telekomun   | ikasi                                                                                      |
| 🖹 A.02.03.04 JASA PEMBORONGAN   Jasa Pemborongan Non Konstruksi   Bidang telematika   Navigasi    |                                                                                            |
| 脑 A.02.03.05 JASA PEMBORONGAN   Jasa Pemborongan Non Konstruksi   Bidang telematika   Kontrol dai | n Instrumentasi                                                                            |
| 🗟 A.02.03.06 JASA PEMBORONGAN   Jasa Pemborongan Non Konstruksi   Bidang telematika   Pengindero  | aan jauh (remote sensing)                                                                  |

#### Gambar 12 Popup data bidang usaha

Tekan data bidang usaha sesuai dengan bidang rekanan dan user rekanan dapat menekan tombol

untuk menyimpan data dan tombol BATAL untuk membatalkan perubahan data.

#### 3.2.4.3 Landasan Hukum

Sub menu landasan hukum berfungsi untuk mengelola data landasan hukum yang meliputi akta pendirian dan akta perubahan. Berikut tampilan sub menu landasan hukum.

| AKTA PENDIRIAN                                                                   |                                                                          |              |
|----------------------------------------------------------------------------------|--------------------------------------------------------------------------|--------------|
| Nomor Akto :                                                                     | 01                                                                       | a second and |
| Tanggal :                                                                        | 09 Juli 2010                                                             |              |
| Nama Notaris :                                                                   |                                                                          |              |
| File :                                                                           | 1771. akte.pdf 1771. akte.pdf                                            |              |
|                                                                                  | UBAH                                                                     |              |
| AKTA PERUBAHAN TERAKHIR<br>Nomor Akta :                                          | UEAH<br>40                                                               |              |
| AKTA PERUBAHAN TERAKHIR<br>Nomor Akta :<br>Tanggal :                             | 40<br>20 Agustus 2014                                                    |              |
| AKTA PERUBAHAN TERAKHIR<br>Nomor Akta :<br>Tanggal :<br>Nama Nataris :           | 40<br>20 Agustus 2014<br>KU 3H                                           |              |
| INTA PERUBAHAN TERAKHIR<br>Nomor Akto :<br>Tanggal :<br>Namo Notaris :<br>File : | 40<br>20 Agustus 2014<br>KU BH<br>BILAKTE PERUJAHAN PT.pdt6111. okte.pdf |              |

#### Gambar 13 Tampilan Data administrasi landasan hukum

Pada sub menu landasan hukum terdapat fitur ubah yang berfungsi untuk menambah dan mengubah data landasan hukum. Untuk proses tambah pada sub menu landasan hukum tekan ubah data pada sub menu

landasan hukum tekan tombol UBAH, maka akan muncul form landasan hukum sebagai berikut.

| TA PENDIRIAN    |                                                                             |  |
|-----------------|-----------------------------------------------------------------------------|--|
| Nomor Akta : *  | 01                                                                          |  |
| Tanggal: *      | 09-07-2010 😬                                                                |  |
| Nama Notaris: * |                                                                             |  |
| File: *         | Telururi   Tidok odo berkos dipilih,<br>temp: 1771. okte.pdf;1771. okte.pdf |  |
|                 | SIMPAN                                                                      |  |
|                 |                                                                             |  |
|                 |                                                                             |  |

# Gambar 14 Tampilan Form landasan hukum

Pada form landasan hukum ini user rekanan mengisikan data sesuai form yang ada. Ketika sudah di entrikan

dengan lengkap user rekanan dapat menekan tombol SIMPAN untuk menyimpan data dan tombol BATAL untuk membatalkan perubahan data.

## 3.2.4.4 Pengurus Perusahaan

Sub menu pengurus perusahaan berfungsi untuk mengelola data pengurus perusahaan yang meliputi data komisaris dan direksi. Berikut tampilan sub menu pengurus perusahaan.

| a komise | aris diperlukan jika jen | is perusahaan Anda adalah PT (P | erseroan Terbatas). |                          |      |
|----------|--------------------------|---------------------------------|---------------------|--------------------------|------|
| ło       | Nama                     | No. KTP                         |                     | Jabatan dalam Perusahaan | Aksi |
|          | A                        |                                 |                     | Direktur                 | 20   |
| 2.       | B                        |                                 |                     | Komisaris                | 20   |
|          |                          |                                 |                     | ТАМВАН                   |      |
| EKSI     |                          |                                 |                     |                          |      |
| 4o       | Nama                     |                                 | No. KTP             | Jabatan dalam Perusahaan | Aksi |
|          | M                        |                                 |                     | Direktur                 | × 0  |
|          | N                        |                                 |                     | Komisoris                | 2 0  |
|          |                          |                                 |                     | Тамван                   |      |
|          |                          |                                 |                     |                          |      |
|          |                          |                                 |                     |                          |      |
|          |                          |                                 |                     |                          |      |
|          |                          |                                 |                     |                          |      |
|          |                          |                                 |                     |                          |      |
|          |                          |                                 |                     |                          |      |
|          |                          |                                 |                     |                          |      |

#### Gambar 15 Data administrasi pengurus perusahaan

Pada sub menu pengurus perusahaan terdapat fitur ubah yang berfungsi untuk menambah, mengubah dan menghapus data pengurus perusahaan. Untuk proses tambah pada sub menu pengurus perusahaan tekan tombol TAMBAH, untuk ubah data pada sub menu pengurus perusahaan tekan tombol  $\checkmark$ , dan untuk menghapus tekan tombol . Untuk menambah dan mengubah data akan muncul form pengurus perusahaan sebagai berikut.

| TA KOMISARIS PERUSAHAAN |                                                      |                                                                                                    |
|-------------------------|------------------------------------------------------|----------------------------------------------------------------------------------------------------|
| )                       | lomo:* A                                             | and the second second se |
| No                      | KTE:*                                                |                                                                                                    |
| Ja                      | otan: " Direktur                                     |                                                                                                    |
| File                    | KTP:" Teksun, Tidak ada berkas dipilih, temp:nd.pdf; |                                                                                                    |
|                         | SIMPAN BATAL                                         |                                                                                                    |
|                         |                                                      |                                                                                                    |
|                         |                                                      |                                                                                                    |

# Gambar 16 Form pengurus perusahaan

Pada form pengurus perusahaan ini user rekanan mengisikan data sesuai form yang ada. Ketika sudah di entrikan dengan lengkap user rekanan dapat menekan tombol SIMPAN untuk menyimpan data dan tombol BATAL untuk membatalkan perubahan data.

# 3.2.4.5 Kepemilikan Saham

Sub menu kepemilikan saham berfungsi untuk mengelola data pemilik saham perusahaan. Berikut tampilan sub menu kepemilikan saham.

| Data securiti lan shown digerlukan jika jenis perushawi Anga PT obau CV.<br>Ne Perwegang Soham Ne, KTPNIPWP Alamat<br>2                                                                                                    | Vksi   |
|----------------------------------------------------------------------------------------------------|--------|
| No         Perhading Scholm         No. KTENNE WP         Autros         Perhading All         Autros         Autros         Autro         Autro         Autros | AKSI 🖉 |
| 2 Karalana Sokara                                                                                                    | e m    |
|                                                                                                    | 1 0    |
| TANGA                                                                                                    |        |
|                                                                                                    |        |
|                                                                                                    |        |
|                                                                                                    |        |
|                                                                                                    |        |
|                                                                                                    |        |
|                                                                                                    |        |
|                                                                                                    |        |
|                                                                                                    |        |
|                                                                                                    |        |
|                                                                                                    |        |
|                                                                                                    |        |
|                                                                                                    |        |
|                                                                                                    |        |
|                                                                                                    |        |
|                                                                                                    |        |
|                                                                                                    |        |
|                                                                                                    |        |
|                                                                                                    |        |
|                                                                                                    |        |
|                                                                                                    |        |
|                                                                                                    |        |
|                                                                                                    |        |
|                                                                                                    |        |
|                                                                                                    |        |
|                                                                                                    |        |
|                                                                                                    |        |
|                                                                                                    |        |
|                                                                                                    |        |
|                                                                                                    |        |
|                                                                                                    |        |
|                                                                                                    |        |
|                                                                                                    |        |
|                                                                                                    |        |
|                                                                                                    |        |
|                                                                                                    |        |
|                                                                                                    |        |
|                                                                                                    |        |
|                                                                                                    |        |

Gambar 17 Data administrasi kepemilikan saham

Pada sub menu kepemilikan saham terdapat fitur ubah yang berfungsi untuk menambah, mengubah dan menghapus data kepemilikan saham. Untuk proses tambah pada sub menu kepemilikan saham tekan tombol

 TAMBAH
 , untuk ubah data pada sub menu kepemilikan saham tekan tombol
 , dan untuk menghapus

 tekan tombol
 .
 .
 .

 tekan tombol
 .
 .
 .
 .

 tekan tombol
 .
 .
 .
 .

 tekan tombol
 .
 .
 .
 .

 tekan tombol
 .
 .
 .
 .

 tekan tombol
 .
 .
 .
 .

 tekan tombol
 .
 .
 .
 .

 tekan tombol
 .
 .
 .
 .

 tekan tombol
 .
 .
 .
 .

 tekan tombol
 .
 .
 .
 .

 tekan tombol
 .
 .
 .
 .

 tekan tombol
 .
 .
 .
 .

 tekan tombol
 .
 .
 .
 .
 .

 tekan tombol
 .
 .
 .
 .
 .
 .

 tekan tombol
 .
 .
 .
 .
 .
 .
 .
 .
 .
 .
 .

| PEMILIKAN SAHAM   |              |     |
|-------------------|--------------|-----|
| Pemegang Saham: * | ۵            |     |
| No. KTP/NPWP: *   | ۵            |     |
| Alamat: *         |              |     |
|                   |              |     |
| Persentase: *     |              | .81 |
|                   | SIMPAN BATAL |     |
|                   |              |     |
|                   |              |     |
|                   |              |     |
|                   |              |     |
|                   |              |     |

Gambar 18 Form data kepemilikan saham

Pada form kepemilikan saham ini user rekanan mengisikan data sesuai form yang ada. Ketika sudah di entrikan dengan lengkap user rekanan dapat menekan tombol SIMPAN untuk menyimpan data dan tombol BATAL untuk membatalkan perubahan data.

# 3.2.4.6 Sertifikat Badan Usaha

Sub menu sertifikat badan usaha berfungsi untuk mengelola data sertifikat badan usaha. Berikut tampilan sub menu sertifikat badan usaha.

| Nomor sertifik     | it SBU                                                                                                    |  |
|--------------------|----------------------------------------------------------------------------------------------------|--|
| Tanggal sertifik   | at 01 Februari 2015                                                                                                   |  |
| Tonggal beräkh     | ir 26 Februari 2015                                                                                                   |  |
| Nama penanda tanga | n C084                                                                                                    |  |
| F                  | e 354-×1.pdf                                                                                                    |  |
| Bidang usak        | Ne Bidang usaha     JaSA FEMBORONGAN   Jasa Pemborongan Nan Konstruksi   Bidang telematika   Jasa teknologi informasi |  |
|                    | UBAH HAPUS                                                                                                    |  |
|                    |                                                                                                    |  |
|                    |                                                                                                    |  |
|                    |                                                                                                    |  |
|                    |                                                                                                    |  |
|                    |                                                                                                    |  |

Gambar 19 Data administrasi sertifikat badan usaha

Pada sub menu sertifikat badan usaha terdapat fitur ubah yang berfungsi untuk menambah dan mengubah. Untuk proses tambah pada sub menu sertifikat badan usaha tekan tombol TAMBAH, untuk ubah data pada sub menu sertifikat badan usaha tekan tombol UBAH. Untuk menambah dan mengubah data akan muncul form sertifikat badan usaha sebagai berikut.

| RTIFIKAT BADAN USAHA   |                                            |   |        |
|------------------------|--------------------------------------------|---|--------|
| Nomor Sertifikat: *    |                                            |   | A (- ) |
| Tanggal sertifikat: *  | ۵                                          |   |        |
| Tanggal berakhir: *    | ۵                                          |   |        |
| Nama penanda tangan: * |                                            | ۵ |        |
| File: *                | Telusuri Tidak ada berkas dipil▲<br>temp : |   |        |
| Bidang usaha:          | Bidang usaha Tomboh                        |   | Akni   |
|                        | SIMPAN BATAL                               |   |        |
|                        |                                            |   |        |
|                        |                                            |   |        |
|                        |                                            |   |        |
|                        |                                            |   |        |

Gambar 20 Form sertifikat badan usaha

Pada form sertifikat badan usaha ini user rekanan mengisikan data sesuai form yang ada. Terdapat field bidang usaha pada entrian sertifikat badan usaha untuk memilih daftar sertifikat badan usaha tekan tombol **Tambah**, maka akan muncul form sebagai berikut.

| BIDANG USAHA                                                                                                    | A Double-click untuk memilih bidang usaha |
|----------------------------------------------------------------------------------------------------|-------------------------------------------|
|                                                                                                    | Pencarian :                               |
| Nama                                                                                                    |                                           |
| ■ GA JASA PEMBORONGAN                                                                                                    | ^                                         |
| ≠ 😇 A.0.2 JASA PEMBORONGAN   Jaso Pemborongan Non Konstruksi                                                                                                    |                                           |
| 🖌 🔄 A.02.01 JASA PEMBORONGAN   Jasa Pembarongan Non Konstruksi   Bidang Logam, Kayu dan Plastik                                                                                           |                                           |
| 🖹 A.02.01.01 JASA PEMBORONGAN   Jasa Pemborongan Non Konstruksi   Bidang Logam, Kayu dan Plastik   Pembangunan kapal dan alat apung lainnya serta sarana lepas pantai                     |                                           |
| 🗟 A.02.01.02 JASA PEMBORONGAN   Jasa Pemborongan Non Konstruksi   Bidang Logam, Kayu dan Plastik   Pengangkatan kerangka (salvage) kapal dan alat apung lainnya serta sarana lepas pantal |                                           |
| A.02.01.03 JASA PEMBORONGAN   Jasa Pemborongan Non Konstruksi   Bidang Logam, Kayu dan Plastik   Pemotongan kapal (ship breaking) dan alat apung lainnya serta sarana lepas pantai        |                                           |
| A.02.01.04 JASA PEMBORONGAN   Jasa Pemborongan Non Konstruksi   Bidang Logam, Kayu dan Plastik   Karoseri, petikemas (container) dan lain-lain                                            |                                           |
| Sa A.02.01.05 JASA PEMBORONGAN   Jasa Pemborongan Non Konstruksi   Bidang Logam, Kayu dan Plastik   Pengecoran logam (foundry) dan pembentukan logam (forging, casting, dan lainnya)      |                                           |
| 😭 A.02.01.06 JASA PEMBORONGAN   Jasa Pemborongan Non Konstruksi   Bidang Logam, Kayu dan Plastik   Produk kayu dan rotan, serta pengawetannya                                             |                                           |
| 🖹 A.02.01.07 JASA PEMBORONGAN   Jasa Pemborongan Non Konstruksi   Bidang Logam, Kayu dan Plastik   Bahan baku dan produk plastik, serta kompositnya                                       |                                           |
| A.02.01.08 JASA PEMBORONGAN   Jasa Pemborongan Non Konstruksi   Bidang Logam, Kayu dan Plastik   Pembuatan mesin dan peralatan industri, mekanikal dan elektrikal                         |                                           |
| 🗟 4.02.01.09 JASA PEMBORONGAN   Jasa Pemborongan Non Konstruksi   Bidang Logam, Kayu dan Plastik   Subbidang lainnya                                                                      |                                           |
| 🖹 A.02.02 JASA PEMBORONGAN   Jasa Pemborongan Non Konstruksi   Bidang pertambangan umum                                                                                                   |                                           |
| 🖌 🔁 A.02.03 JASA PEMBORONGAN   Jasa Pemborongan Non Konstruksi   Bidang telematika                                                                                                    |                                           |
| 🖹 A.02.03.01 JASA PEMBORONGAN   Jasa Pemborongan Non Konstruksi   Bidang telematika   Jasa teknologi informasi                                                                            |                                           |
| 😭 A.02.03.02 JASA PEMBORONGAN   Jasa Pemborongan Non Konstruks   Bidang telematika   Komunikasi multimedia                                                                                |                                           |
| 🗟 A.02.03.03 JASA PEMBORONGAN   Jasa Pemborongan Non Konstruksi   Bidang telematika   telekomunikasi                                                                                      |                                           |
| 👔 A.02.03.04 JASA PEMBORONGAN   Jasa Pemborongan Non Konstruksi   Bidang telematika   Navigasi                                                                                            |                                           |
| A.02.03.05 JASA PEMBORONGAN   Jasa Pemborongan Non Konstruksi   Bidang telematika   Kontrol dan Instrumentasi                                                                             |                                           |
| A.02.03.06 JASA PEMBORONGAN   Jasa Pemborongan Non Konstruksi   Bidong telematika   Penginderaan jauh (remote sensing)                                                                    |                                           |
| 😭 A.02.03.07 JASA PEMBORONGAN   Jasa Pemborongan Non Konstruksi   Bidang telematika   Jasa Pemborongan Telekomunikasi Darat                                                               |                                           |
| 🖹 A.0.2.04 JASA PEMBORONGAN   Jasa Pemborongan Non Konstrukai   Rekayasa Industri mekanik                                                                                                 |                                           |
| ▲ 🤤 K JASA PEMBORONGAN   Jasa Pelaksana Konstruksi                                                                                                    |                                           |
| ■ GI JASA PEMBORONGAN   Jasa Pelaksana Konstruksi   Bangunan Gedung                                                                                                    |                                           |
| 🗟 BG001 JASA PEMBORONGAN   Jasa Pelaksana Konstruksi   Bangunan Gedung   Jasa Pelaksana Konstruksi Bangunan Hunian Tunggal dan Kappel                                                     |                                           |
|                                                                                                    |                                           |

# Gambar 21 Popup bidang usaha sertifikat badan usaha

Untuk upload file data sertifikat badan usaha tekan tombol Browse... ketika sudah di entrikan dengan lengkap user rekanan dapat menekan tombol SIMPAN untuk menyimpan data dan tombol BATAL untuk membatalkan perubahan data.

#### 3.2.5 Data Keuangan

Menu data keuangan ini digunakan untuk melengkapi data keuangan perusahaan yang meliputi rekening koran. Berikut tampilan menu data rekening koran dan akan dijelaskan secara detil.

| DATA KEUANGAN  |
|----------------|
| Rekening Koran |

#### Gambar 22 Data keuangan

#### 3.2.5.1 Rekening koran

Sub menu rekening koran berfungsi untuk menampilkan dan dapat mengubah data rekening perusahaan. Berikut tampilan untuk sub menu rekening koran.

|                   |                                                                                                    |                                                                                                    |                                                                                                    |                                                                                                    |                   | the second second second |                                                                                                    |
|-------------------|----------------------------------------------------------------------------------------------------|----------------------------------------------------------------------------------------------------|----------------------------------------------------------------------------------------------------|----------------------------------------------------------------------------------------------------|-------------------|--------------------------|----------------------------------------------------------------------------------------------------|
| Bank              | Nomor Rekening                                                                                                    | Mata Uang                                                                                                    | Nilai                                                                                                    | Kurs(IDR)                                                                                                    | Nominal(IDR)      | File                     | Aksi                                                                                                    |
| mber 2019         |                                                                                                    |                                                                                                    |                                                                                                    |                                                                                                    |                   |                          |                                                                                                    |
| BANK CENTRAL ASIA | 123.45                                                                                                    | IDR                                                                                                    | 100.000.000                                                                                                    | 1                                                                                                    | 100.000.000       | test.pdf                 | 20                                                                                                    |
|                   |                                                                                                    |                                                                                                    |                                                                                                    | Total Bulan September 2019                                                                                                    | 100.000.000       |                          |                                                                                                    |
| er 2019           |                                                                                                    |                                                                                                    |                                                                                                    |                                                                                                    |                   |                          |                                                                                                    |
| BANK BNI SYARIAH  | 12345                                                                                                    | IDR                                                                                                    | 200.000.000                                                                                                    | 1                                                                                                    | 200.000.000       | test.pdf                 | 20                                                                                                    |
|                   |                                                                                                    |                                                                                                    |                                                                                                    | Total Bulan Oktober 2019                                                                                                    | 200.000.000       |                          |                                                                                                    |
| nber 2019         |                                                                                                    |                                                                                                    |                                                                                                    |                                                                                                    |                   |                          |                                                                                                    |
| BANK DKI JAKARTA  | 123456                                                                                                    | IDR                                                                                                    | 150.000.000                                                                                                    | 1                                                                                                    | 150.000.000       | test.pdf                 | 20                                                                                                    |
|                   |                                                                                                    |                                                                                                    |                                                                                                    | Total Bulan November 2019                                                                                                    | 150.000.000       |                          |                                                                                                    |
|                   |                                                                                                    |                                                                                                    |                                                                                                    |                                                                                                    |                   |                          |                                                                                                    |
|                   |                                                                                                    |                                                                                                    |                                                                                                    |                                                                                                    |                   |                          |                                                                                                    |
|                   |                                                                                                    |                                                                                                    |                                                                                                    |                                                                                                    |                   |                          |                                                                                                    |
|                   |                                                                                                    |                                                                                                    |                                                                                                    |                                                                                                    |                   |                          |                                                                                                    |
|                   |                                                                                                    |                                                                                                    |                                                                                                    |                                                                                                    |                   |                          |                                                                                                    |
| ~                 | ening Koran : 2019<br>Bank<br>her 2019<br>BAHK CENTRAL ASIA<br>er 2019<br>BAHK DNI SYARIAH<br>ther 2019<br>BAHK DNI JAKARTA | ening Koran : 2019 ,<br>Bank Momor Rekening<br>ber 2019<br>BANK CENTRAL ASIA 12345<br>er 2019<br>BANK DNI SYARIAH 12345<br>ter 2019<br>BANK DNI JAKARTA 123456 | ening Koron : <u>[2010]</u><br>Bank Momor Retening Moto Uong<br>her 2019<br>BANK CENTRAL ASIA 12345 IDR<br>ank DNI SVARIAH 12345 IDR<br>ter 2019<br>BANK DNI SVARIAH 12345 IDR | ening Koron : <u>2010</u><br>Bank Momor Releasing Moto Uang Nilai<br>ber 2019<br>BANK CENTRAL ASIA 123.45 IDR 100.000.000<br>er 2019<br>BANK DNI SVARIAH 123.45 IDR 200.000.000<br>ther 2019<br>BANK DNI JAKARTA 123.456 IDR 150.000.000 | ening Koton (2019 | ening Kordon : 2019      | ening Koron 2019<br>Bank Nomor Releaning Moto Yang Nilai Kurs(DR) Nomina(DDR) File<br>ber 2019<br>BANK CENTRAL ASIA 12345 IDR 100.000.000 1 100.000.000 test.pdf<br>Total Bulan September 2019 100.000.000 test.pdf<br>Total Bulan September 2019 200.000.000 1 200.000.000 test.pdf<br>Total Bulan Norkeber 2019 200.000.000 test.pdf<br>Total Bulan Norkeber 2019 100.000.000 test.pdf<br>Total Bulan Norkeber 2019 150.000.000 test.pdf<br>Total Bulan Norkeber 2019 150.000.000 test.pdf<br>Total Bulan Norkeber 2019 150.000.000 test.pdf |

#### Gambar 23 Data rekening koran

Pada sub menu rekening koran terdapat fitur tambah,ubah, dan hapus yang berfungsi untuk mengelola data rekening koran. Terdapan filter tahun untuk melihat histori data rekening koran, pilih tombol Tohun Rekening Koran : 2019 untuk memilih tahun rekening koran. Untuk proses tembah, ubah, dan hapus data pada sub menu rekening koran tekan tombol TAMBAH, ubah data tekan tombol  $\checkmark$ , dan hapus data tekan tombol maka akan muncul form data rekening koran sebagai berikut.

| A                                            |                                                                                             |
|----------------------------------------------|---------------------------------------------------------------------------------------------|
|                                              |                                                                                             |
|                                              |                                                                                             |
| ۵.                                           |                                                                                             |
| Telusuri ) Tidak ada berkas dipila<br>temp : |                                                                                             |
| SIMPAN BATAL                                 |                                                                                             |
|                                              |                                                                                             |
|                                              |                                                                                             |
|                                              |                                                                                             |
|                                              | A<br>A<br>A<br>A<br>A<br>A<br>A<br>A<br>A<br>A<br>A<br>A<br>A<br>A<br>A<br>A<br>A<br>A<br>A |

#### Gambar 24 Form data rekening koran

Pada form rekening koran ini user rekanan mengisikan data sesuai form yang ada. Ketika sudah di entrikan dengan lengkap user rekanan dapat menekan tombol SIMPAN untuk menyimpan data dan tombol BATAL untuk membatalkan perubahan data.

#### 3.2.6 Data Perpajakan

Menu data perpajakan ini digunakan untuk melengkapi data perpajakan perusahaan yang meliputi data PKP, SPT Tahunan, Laporan pajak Bulanan(PPH/PPN), dan Neraca. Berikut tampilan menu data perpajakan dan akan dijelaskan secara detil.

|              | Data Perpajakan 🕶  |
|--------------|--------------------|
| РКР          |                    |
| SPT Tahunan  |                    |
| Laporan Paja | k Bulanan(PPH/PPN) |
| Neraca       |                    |

#### Gambar 25 Data perpajakan

#### 3.2.6.1 PKP

Sub menu PKP ini berfungsi untuk mengelola data PKP. Berikut tampilan untuk sub menu data PKP.

| No. Pengukuhan : | 90003/2015   |  |
|------------------|--------------|--|
| Tanggal :        | 15 Juli 2015 |  |
| NPWP:            | P 0          |  |
| File PKP :       | Download     |  |
| File NPWP :      | Download     |  |
|                  |              |  |
|                  |              |  |
|                  |              |  |
|                  |              |  |

Gambar 26 Data PKP

Pada sub menu PKP terdapat fitur ubah yang berfungsi untuk mengelola data PKP. Tekan tombol untuk mengubah data , maka akan muncul form seperti dibawah ini.

|                   |                                                                      | AMME I |
|-------------------|----------------------------------------------------------------------|--------|
| No. Pengukuhan: * | S-1846F                                                              |        |
| Tanggal: *        | 15-07-2015 😁                                                         |        |
| NPWP:*            | •                                                                    |        |
| File PKP ; *      | Telusuri Tidak ada berkas dipilih.<br>temp : Perbaikan_Realisasi.pdf |        |
| File NPWP : *     | Telvsurf                                                             |        |
|                   | SIMPAN BATAL                                                         |        |
|                   |                                                                      |        |
|                   |                                                                      |        |
|                   |                                                                      |        |
|                   |                                                                      |        |
|                   |                                                                      |        |

Gambar 27 Form data PKP

Pada form PKP ini user rekanan mengisikan data sesuai form yang ada. Ketika sudah di entrikan dengan lengkap user rekanan dapat menekan tombol SIMPAN untuk menyimpan data dan tombol BATAL untuk membatalkan perubahan data.

# 3.2.6.2 SPT Tahunan

Sub menu SPT Tahunan ini berfungsi untuk mengelola data SPT Tahunan. Berikut tampilan untuk sub menu data SPT Tahunan.

| TAHUNAN |                                       |               |                       |
|---------|---------------------------------------|---------------|-----------------------|
| Tahun   | Nomor                                 | Tanggal       | Aksi                  |
| 2012    | 609 01 00018196                       | 16 April 2013 | 20                    |
| 2014    | 609-12-01000150                       | 28 April 2015 | 20                    |
| 2015    | S-05002531/PPW8IDR/WPJ11/KP.0803/2016 | 07 Maret 2016 | <ul> <li>0</li> </ul> |
| 2016    | S-05012649/PPWBIDR/WPJ11/KP.0603/2017 | 06 April 2017 | 20                    |
|         |                                       |               |                       |
|         |                                       |               |                       |

#### Gambar 28 Data SPT Tahunan

Pada sub menu SPT Tahunan terdapat fitur ubah yang berfungsi untuk menambah, mengubah dan menghapus data SPT Tahunan. Untuk proses tambah pada sub menu SPT Tahunan tekan tombol TAMBAH, untuk ubah

data pada sub menu SPT Tahunan tekan tombol  $\checkmark$ , dan untuk menghapus tekan tombol 👼. Untuk menambah dan mengubah data akan muncul form SPT Tahunan sebagai berikut.

| A SPT TAHUNAN |                                                                                                    |  |
|---------------|----------------------------------------------------------------------------------------------------|--|
| Tohun : *     |                                                                                                    |  |
| Namor; *      | ۵                                                                                                    |  |
| Tanggal: *    |                                                                                                    |  |
|               | SIMPAN                                                                                                    |  |
|               | and the second second se |  |
|               |                                                                                                    |  |
|               |                                                                                                    |  |
|               |                                                                                                    |  |
|               |                                                                                                    |  |
|               |                                                                                                    |  |
|               |                                                                                                    |  |
|               |                                                                                                    |  |

Gambar 29 Form data SPT Tahunan

Pada form SPT Tahunan ini user rekanan mengisikan data sesuai form yang ada. Ketika sudah di entrikan dengan lengkap user rekanan dapat menekan tombol **SIMPAN** untuk menyimpan data dan tombol **BATAL** untuk membatalkan perubahan data.

# 3.2.6.3 Laporan pajak bulanan

Sub menu laporan pajak bulanan ini berfungsi untuk mengelola data pajak bulanan yang meliputi PPH / PPN. Berikut tampilan untuk sub menu data laporan pajak bulanan.

|                           | C 2020 V |         |  |
|---------------------------|----------|---------|--|
| PORAN PAJAK BULANAN (PPH) |          |         |  |
| Bulan                     | Nomor    | Tanggal |  |
| PORAN PAJAK BULANAN (PPN) |          |         |  |
| Bulan                     | Nomor    | Tanggal |  |
|                           |          |         |  |
|                           |          |         |  |
|                           |          |         |  |
|                           |          |         |  |
|                           |          |         |  |
|                           |          |         |  |
|                           |          |         |  |
|                           |          |         |  |
|                           |          |         |  |
|                           |          |         |  |

Gambar 30 Data laporan pajak bulanan

Pada sub menu laporan pajak bulanan terdapat fitur tambah,ubah yang berfungsi untuk mengelola data laporan pajak bulanan. Terdapan filter tahun untuk melihat histori laporan pajak bulanan, pilih tombol Tohun pajak 2020 v untuk memilih tahun laporan pajak bulanan. Untuk proses tembah, ubah data pada sub menu laporan pajak bulanan tekan tombol TAMBAH, maka akan muncul form data laporan pajak bulanan sebagai berikut.

| un pajak 2020 🔍 |           |                                        |
|-----------------|-----------|----------------------------------------|
| ORAN PAJAK BUL  | NAN (PPH) |                                        |
| lanuari         | NUTTO     | Telasuri Tidak ada berkas dipilih.     |
| ebruari         |           | Telusuri Tidak ada berkas diplih.      |
| aret            |           | TekusurL Tidak ada berkas dipilih.     |
| pril            |           | Telusuri Tidak ada berkas dipilih.     |
| ei              |           | <br>Telusuri Tidak ada berkas dipilih. |
| ini             |           | Telusuri Tidak ada berkas dipilih.     |
| آاد             |           | Tekusuri Tidak ada berkas dipilih.     |
| gustus          |           | Telusuri Tidak ada berkas dipilih.     |
| eptember        |           | Tekusuri Tidak ada berkas diplih.      |
| ktober          |           | Telusuri Tidak ada berkas diplih.      |
| ovember         |           | <br>Telusuri Tidak ada berkas dipilih. |

#### Gambar 31 Form data laporan pajak bulanan

Pada form laporan pajak bulanan ini user rekanan mengisikan data sesuai form yang ada. Ketika sudah di entrikan dengan lengkap user rekanan dapat menekan tombol

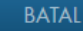

untuk membatalkan perubahan data.

#### 3.2.6.4 Neraca

Sub menu neraca ini berfungsi untuk mengelola data neraca. Berikut tampilan untuk sub menu data neraca.

| Tahun neraca :           | 2020 🗸 |  |  |
|--------------------------|--------|--|--|
| IERACA                   |        |  |  |
| Modal (kekayaan bersih): |        |  |  |
| NUDIT                    |        |  |  |
| Auditor :                |        |  |  |
| Nomor                    |        |  |  |
| Tanggal :                |        |  |  |
| Kesimpulan :             |        |  |  |
| File                     |        |  |  |
|                          |        |  |  |
|                          |        |  |  |
|                          |        |  |  |
|                          |        |  |  |
|                          |        |  |  |
|                          |        |  |  |

Gambar 32 Data neraca

Pada sub menu neraca terdapat fitur tambah,ubah yang berfungsi untuk mengelola data neraca. Terdapan filter tahun untuk melihat histori neraca, pilih tombol Tahun pajak 2020 v untuk memilih tahun neraca. Untuk proses tembah, ubah data pada sub menu neraca tekan tombol TAMBAH, maka akan muncul form data neraca sebagai berikut.

| NERACA                                                  |                                  |   |
|---------------------------------------------------------|----------------------------------|---|
| Tahun neraca:                                           | 2020 🗸                           |   |
| Kekayaan Bersih : *                                     |                                  | ۵ |
| Audit (Wajib di isi jika ingin mengikuti pe<br>Auditor: | elangan dengan nilai di atas 2M) |   |
| Nomor:                                                  |                                  |   |
| Tanggal:                                                |                                  |   |
| Kesimpulan:                                             |                                  | a |
| File ; *                                                | Teksurk. Tidak ada berkas diplið |   |
|                                                         | SIMPAN BATAL                     |   |

### Gambar 33 Form data neraca

Pada form neraca ini user rekanan mengisikan data sesuai form yang ada. Ketika sudah di entrikan dengan lengkap user rekanan dapat menekan tombol **SIMPAN** untuk menyimpan data dan tombol **BATAL** untuk membatalkan perubahan data.

#### 3.2.7 Data Teknis

Menu data teknis ini digunakan untuk melengkapi data perpajakan perusahaan yang meliputi data tenaga ahli, pengalaman, peralatan, sertifikat lain. Berikut tampilan menu data teknis dan akan dijelaskan secara detil.

Data Teknis 🝷 Tenaga Ahli Pengalaman Peralatan Sertifikat Lain

#### Gambar 34 Data teknis

#### 3.2.7.1 Tenaga Ahli

Sub menu tenaga ahli ini berfungsi untuk mengelola data tenaga ahli perusahaan. Berikut tampilan untuk sub menu data tenaga ahli.

| AGA AHLI |                   | and the second second se |
|----------|-------------------|----------------------------------------------------------------------------------------------------|
| ło Nama  | Tanggal Lahir     | Alcai                                                                                                    |
| 1        | 30 November 1979  | 20                                                                                                    |
| 2        | 02 September 1966 | / 0                                                                                                    |
| 1        | 10 September 1979 | / 0                                                                                                    |
| 4        | 01 Desember 1965  | 20                                                                                                    |
| 5        | OS Agustus 1981   | 2.0                                                                                                    |
| 6        | 18 Agustus 1986   | 20                                                                                                    |
| 7        | 11 November 1955  | / 0                                                                                                    |
| ð        | 18 Juni 1985      | 2.0                                                                                                    |
| 0        | 30 Oktober 1990   | / 0                                                                                                    |
| 10       | 06 Maret 1966     | / 0                                                                                                    |
| 1        | 20 April 1967     | 20                                                                                                    |
| 12       | 24 November 2015  | / 0                                                                                                    |
|          |                   |                                                                                                    |

#### Gambar 35 Data tenaga ahli

Pada sub menu tenaga ahli terdapat fitur ubah yang berfungsi untuk menambah, mengubah dan menghapus data tenaga ahli. Untuk proses tambah pada sub menu tenaga ahli tekan tombol TAMBAH, untuk ubah data pada sub menu tenaga ahli tekan tombol  $\checkmark$ , dan untuk menghapus tekan tombol  $\textcircled$ . Untuk menambah dan mengubah data akan muncul form tenaga ahli sebagai berikut

| NAGA AHLI               |                             |                                 |                         |       |                                  |                                   | -    |
|-------------------------|-----------------------------|---------------------------------|-------------------------|-------|----------------------------------|-----------------------------------|------|
| Nomo: *                 |                             | 4.MTm                           |                         |       |                                  |                                   |      |
| Tempat/Tanggal Lahir: * | SURABAYA                    | / 30-11-1979                    |                         |       |                                  |                                   |      |
| Algmet: *               | surabayatti                 |                                 |                         |       |                                  |                                   |      |
| КТР: *                  | 152213123                   |                                 |                         |       | Al,                              |                                   |      |
| NPwP;                   | 12.312.323.23               |                                 |                         |       |                                  |                                   |      |
| Pendidikan/Jurusah: *   | Pendidikan +                |                                 |                         |       | Jurusan                          |                                   | Akai |
|                         | 82                          | -                               |                         |       | TittManajemen Teknolo            | gi Informasi                      | •    |
|                         | SI                          | 9                               |                         |       | Teknik Informosittitt2           |                                   | ٥    |
| Pengalaman; *           | Pekerjaan(Nama Proyek)<br>+ | Posisi/Jabatan(dalam<br>proyek) | Periode/Lama<br>(bulan) | Tahun | Nama Instansi (Pengguna<br>Jasa) | Nama Perusahaan Tempat<br>Bekerja | Aks  |
|                         |                             |                                 |                         |       |                                  |                                   |      |
|                         | obcPenge                    | Database                        | 4                       | 20    | PT. Pelind                       |                                   |      |

#### Gambar 36 Form data tenaga ahli

Pada form tenaga ahli ini user rekanan mengisikan data sesuai form yang ada. Terdapat entrian data pendidikan, pengalaman , dan sertifikat lain untuk menamahkan data tersebut tekan tombol 主, maka akan muncul sebagai berikut.

| Pendidikan/Jurusan : * Pendid | dikan +                              | Jurusan | Aksi |
|-------------------------------|--------------------------------------|---------|------|
|                               | <b>∆</b> ✓ <mark>Wajib diisi.</mark> |         | 0    |

#### Gambar 37 Entri data pendidikan

Ketika sudah di entrikan dengan lengkap user rekanan dapat menekan tombol SIMPAN untuk menyimpan data dan tombol BATAL untuk membatalkan perubahan data.

#### 3.2.7.2 Pengalaman

Sub menu pengalaman ini berfungsi untuk mengelola data pengalaman perusahaan. Pengalaman ini dibagi menjadi 2 yaitu pengalaman pekerjaan selesai dan pengalaman pekerjaan yang masih dalam tahap progres. Berikut tampilan untuk sub menu data pengalaman.

| (k | HAN BELESAL                                                                                         |                                                                                                    |                                                 |                                      | <u> </u> |
|----|----------------------------------------------------------------------------------------------------|----------------------------------------------------------------------------------------------------|-------------------------------------------------|--------------------------------------|----------|
| 6  | Nama Pakarpan                                                                                       | Saltung Pakarpean                                                                                                    | Laborat                                         | File                                 | An       |
|    | Rentessien Pfun Temperen unter Apiteur Sund Meser Heiser Vie Mesie Inte<br>Apiteur Pfunction Renzo  | Julia PENDINONGAN Lusas frammengan<br>Non Kondruka.<br>Julia Letivos (Lun-toin situ yong reiendr<br>PENJ2DLAN SAMAS dan Julia (Solang wat<br>kolang dana).<br>PENJ2DLAN SAMAS ann Julia (Solang wat<br>Kolang damo.                               | PT.50x Den Herkessen Screenige<br>(Nersen)      | 258532, kiret PT 504 20(2)(ef        | 4        |
| 1  | Revelution Schules Jahoos Investory Hamperson System & Lost Training<br>P1200, Der Revelution Surge | JASA PERBONONSAN Lasar Pemborangan<br>Tem Karahusau                                                                                                    | PT.D.O.K. Deri Perkopolan Buretoga<br>(Persens) | 25878. sourt #7.00%.pdf              | -        |
| E. | Nenkusten Schwere Admiss Sont Hauss Son Sunt Keiser Refuseteen PTSOK.<br>Sen Terresonn Sunthras (   | JASA PERSONONIAN Laws Removing the<br>Non-Kondruss.<br>JASA LEVICES Law-tein data yang removin<br>PENASLAN SANNE san JASA I Salang wai<br>Nong seti SANNE san JASA I Salang wai<br>Nong seti Sanna Sanna Jasa I Salang sati<br>Jasar Santa.       | PT SOX (ber Ferkooster Burstenge<br>(fersen)    | 2550°, went P° 004 2015 of           | 4        |
|    | penagan bahasa kinadaran Bachara Socaran (Kitosomet)                                                | Jaka Laminta (Laminta etc. gorg mek-on<br>Phylocolari Sakala) ann Jaka (Solong sub<br>Isolog pen-<br>Jaka Particolari Lang Pentan-ingan<br>Isin Acettorolari (Jang Pentan-ingan<br>Isin Acettorolari (Jang<br>Acettorolari (Jaka) dan Jaka (Jaka) | PT RAL HOOMESIA (PERSENC)                       | 258556, E DOCUMEN PERSONAL           | 4        |
|    | Remainlander rutin (Indexide Sanader) untur lambaga 1918 nagersauwata                               | Jalla FEHGORONGAN (Jasa Pemperangan<br>Nan Kontrula),<br>Jala PEHGORONGAN (Jasa Pemberangan<br>Ner Kontrula),<br>Jala FEHGORONGAN (Jasa Pemberangan<br>Ner Kontrula)                                                                              | Dres Reddiser tal, Reviver                      | 27974, withink the felorences        |          |
|    | Pernel harson ratio Coleberte Servicit unitali territogo SHP regenitavaits                          | JABA FEHDORCHSAH ( Jaka Remberengen<br>Hen Konstruke)<br>Jaba FEHDORCHSAH ( Jaka Remberengen<br>Hen Konstruke)<br>Jaba FEHDORCHSAH ( Jaka Remberengen<br>Hen Konstruke)                                                                           | Dinas Pendidikan Kab, Pasuruan                  | 259235, within's line future and par |          |
|    | Partnersprint Integrated Marine Internation System (Dissay) PC Parines Horne<br>Service             | Judia PEHBORONGAN   Jose Pemborangen                                                                                                    | PT, Palindo Honna Barrica                       | 292323. 094515 PHS.pdf               | 1        |

Gambar 38 Data pengalaman

Pada sub menu pengalaman terdapat fitur ubah yang berfungsi untuk menambah, mengubah dan menghapus data pengalaman. Untuk proses tambah pada sub menu pengalaman tekan tombol TAMBAH, untuk ubah data pada sub menu pengalaman tekan tombol , dan untuk menghapus tekan tombol . Untuk menambah dan mengubah data akan muncul form pengalaman sebagai berikut.

| ATA PENGALAMAN PERUSAHAAN   |                                                                                                    |      |  |
|-----------------------------|----------------------------------------------------------------------------------------------------|------|--|
| Nama Paket Pekerjaan : *    | Pekerjaan Sistem Manajemen Proyek Investasi Dan Pemeliharaan Di Lingkungan PT, Pelabuhan Indonesia I                 |      |  |
| Keahlian : *                | ۵.,                                                                                                    |      |  |
| Bidang Pekerjaan: "         | Bidang Pekerjaan Tamboh                                                                                              | Aksi |  |
|                             | JASA PEMBORONGAN   Jasa Pemborongan Non Konstruksi   Bidang telematika   Jasa teknologi informasi                    | ٥    |  |
|                             | JASA PEMBORONGAN   Jasa Pemborongan Non Konstruksi   Bidang telematika   Komunikasi multimedia                       | ٥    |  |
|                             | JASA PEMBORONGAN   Jasa Pemborongan Non Konstruksi   Bidang telematika   telekomunikasi                              | ۵    |  |
|                             | JASA KONSULTANSI   Jasa Konsultansi Non Konstruksi   Manajemen.                                                      | ۵    |  |
|                             | JASA LAINNYA   Jasa Perawatan Komputer, alat/peralatan elektronik dan telekomunikasi jasa internet dan jasa jaringan | ٥    |  |
| Lokasi:*                    | PT. PELABUHAN INDONESIA III (PERSERO)                                                                                |      |  |
| File:*                      | Telururi Tidok odo berkos dipilih.<br>temp: 356225 SHPI PELINDO.pdf                                                  |      |  |
| MBERI TUGAS / PENGGUNA JASA |                                                                                                    |      |  |
| Nama: *                     | PT. PELABUHAN INDONESIA III (PERSERO)                                                                                |      |  |
| Alamat: *                   | JI. Perak Timur 610 Surabaya                                                                                         |      |  |
| ONTRAK                      |                                                                                                    |      |  |

#### Gambar 39 Form data pengalaman pekerjaan selesai

Jika yang dientrikan merupakan pengalaman pekerjaan progress maka yang terdapat pada form entrian pengalaman adalah sebagai berikut.

| Selesoi BA : * | 11-01-2016                                                            |              |  |
|----------------|-----------------------------------------------------------------------|--------------|--|
| File BA: *     | Telusuri Tidak ada berkas dipilih.<br>temp : 5822843 SMPI PELINDO.pdf |              |  |
|                |                                                                       | SIMPAN BATAI |  |

Gambar 40 Form laporan progress

#### 3.2.7.3 Peralatan

Sub menu peralatan ini berfungsi untuk mengelola data peralatan perusahaan. Berikut tampilan untuk sub menu data peralatan.

| TALA | CAN .                    |       |          |                |                |        |        |              |                                               | 14  |
|------|--------------------------|-------|----------|----------------|----------------|--------|--------|--------------|-----------------------------------------------|-----|
| He.  | Jame                     | Antes | Kepenber | Hark           | Th. Persbucker | Kandos | Lokesi | Kapamilian   | File                                          | Ann |
|      | Serier                   | 4.1   | >00      | (BH X-10       | 2010           | SAK.   |        | His Serger   | TARKE HERICATOR HERICENSALS, STADER           | -   |
| 2    | Natabook                 | 1.    | 100      | COMMAQUENCEN   | 2010           | SALK   |        | Plix Senare  | 18956 PENALATAN PENJEAHAAN, STE ANT           | 1   |
| 3    | kongistar                | 10    | 100      | COMPAGABURACER | 2010           | SAX    |        | His Sender   |                                               | 2   |
| 4    | Postar                   | ε;    | 100      | fame .         | 2217           | 244    |        | This Senate  | TRAJE NEWTYLINE MEMORY STREET, DOLTHER        | 2   |
| ۰.   | Scarae Printal Patersong | 201   | 100      | fare.          | 2012           | Sec    |        | This Sender  | 10000 PERALATAN PERUBAHAAN_003.par            | 2   |
| ٠    | Per-                     | 29    | 100      | 199            | 2012           | BAIK.  |        | This Sender  |                                               | 2   |
| 7    | Ref 8                    | 22    | 10.0     | 594            | 2012           | SAX.   |        | TTO Service  | 1004 PENJUTUH PENJUMUN (005.047               | 2   |
|      | Rai Doumen               | 8     | 100      | Totar          | 2011           | 24.0   |        | mile Sendiri | TOTO PERSONATION PERSONALAN_DISport           | 1   |
| 4    | 40                       | 2     | 100      | Bergi .        | 2011           | 54K    |        | this best    | TODE PERSUATAN PERUBAHAAN_DOT (HAT            | 2   |
|      | Telapon                  | 8     | 100      | Sente          | 2010           | SAIN   |        | rea Sento    | 1036 PENALATAN PERJEMAAN _004.56 <sup>1</sup> | 1   |
|      | Fail Telepon             | 1     | 100      | Parasinic      | 201            | SAX.   |        | min benzin   | 0044 PERSUATIVI PERUSAHAAN, 009.pdf           | 2   |
|      | Hat                      | 1     | 100      | 4-8*84         | 2008           | 55.0   |        | This Senate  | mote resource resultances and                 | 2   |
| u.   | Hatar                    | 1     | 100      | Name .         | 2010           | SAIC . |        | rea beauty   | TODE PERMITEN PERMITENCE DE 2017              | 2   |

#### Gambar 41 Data peralatan

Pada sub menu peralatan terdapat fitur ubah yang berfungsi untuk menambah, mengubah dan menghapus data peralatan. Untuk proses tambah pada sub menu peralatan tekan tombol TAMBAH, untuk ubah data pada sub menu peralatan tekan tombol , dan untuk menghapus tekan tombol . Untuk menambah dan mengubah data akan muncul form peralatan sebagai berikut.

| ATA PERALATAN PERUSAHAAN |                                                                                |  |
|--------------------------|--------------------------------------------------------------------------------|--|
| Jenis: "                 | Server                                                                         |  |
| Jumlah: *                | 1                                                                              |  |
| Kapasitas: *             | 100                                                                            |  |
| Satuan: *                | ۵                                                                              |  |
| Merk: *                  | IBM X-10                                                                       |  |
| Th. Pembuatan: *         | 2010                                                                           |  |
| Kondisi: *               | BAIK                                                                           |  |
| Lokasi: *                | KENDANGSARI VI., NO 2 SURABAYA                                                 |  |
| Kepemilikan: *           | Milik Sendiri 🗸                                                                |  |
| File:*                   | Telusuri Tidak ada berkas dipilih.<br>tema: 14946 PERALATAN PERUSAHAAN 014.pdf |  |

Gambar 42 Form data peralatan

Pada form peralatan pekerjaan ini user rekanan mengisikan data sesuai form yang ada. Ketika sudah di entrikan

dengan lengkap user rekanan dapat menekan tombol SIMPAN untuk menyimpan data dan tombol BATAL untuk membatalkan perubahan data.

# 3.2.7.4 Sertifikat lain

Sub menu sertifikat lain ini berfungsi untuk mengelola data sertifikat lain perusahaan. Berikut tampilan untuk sub menu data sertifikat lain.

| LAT (P | BAT SAM                      |                                      |                     |                  |                                                        | _    |
|--------|------------------------------|--------------------------------------|---------------------|------------------|--------------------------------------------------------|------|
| Ma     | Marine Barthfland            | Name                                 | Temppel Technik     | Temppel Berektor | The                                                    | Abel |
| 1      | 704                          | 124                                  | Sid Dapher-Ser 2013 |                  | 6833.724 <sub>810</sub> 1                              | 1.4  |
| 2      | Bertifical Basics Committees | 30851x0x/0277/010/13                 | 10 Chiloler 2010    | 10 Oniver 2014   | AREAD BARU ANT                                         | 1.0  |
| 30     | 847                          | a parminifum vinoess gore            | 28 Januari 2018     |                  | 31423. SHT PT Verwardt                                 | 1.0  |
| 4      | beeve .                      | 8-1646PMP/WPUTAR5023015              | 15-3-12018          |                  | 2436 PKP PT Vices pat                                  | 10   |
| •      | TOP                          | 803/62/10/436.6/1/2016               | 0.1 April 10 2015   |                  | Stard, FDP-PT Versional                                | 2.0  |
|        | 858                          | 813/3234.4-438.73-2516               | 25.66112178         |                  | 21412 SIVEPT VALSK KREAS TEKNELDSTAAT                  | 2.0  |
| 7.1    | BPT Taxionan para            | 8-050/24-5-PP-/8/04/wAutom/2808/2017 | 06 April 2011       | Dis April 2017   | 21450 SPT Tanunuan 2018 PT vicibio KABUSI TBONDUDG-per | 1.0  |
|        | 10100                        | 748464278/8000                       | 27 October 2017     | 27 Oatumar 2017  | Black White PT VALES and                               | 2.0  |

# Gambar 43 Data sertifikat lain

| Pada sub menu sertifikat lain terdapat fitur ubah yang berfungsi untuk menambah, mengubah dan menghapus |
|----------------------------------------------------------------------------------------------------|
| data sertifikat lain. Untuk proses tambah pada sub menu sertifikat lain tekan tombol TAMBAH, untuk ubah |
| data pada sub menu sertifikat lain tekan tombol 🧭, dan untuk menghapus tekan tombol 🏛. Untuk menambah   |
| dan mengubah data akan muncul form sertifikat lain sebagai berikut.                                     |

| SERTIFIKAT LAIN PERUSAHAAN |                                                           |  |
|----------------------------|-----------------------------------------------------------|--|
| Nama Sertifikat: *         | TDP                                                       |  |
| Nomor: *                   | TDP                                                       |  |
| Tanggal Terbit: *          | 04-09-2012 🔤                                              |  |
| Tanggal Berakhir:          |                                                           |  |
| File: *                    | Telusuri Tidok ada berkas dipilih.<br>temp :6833. TDP.pdf |  |
|                            | SIMPAN BATAL                                              |  |
|                            |                                                           |  |
|                            |                                                           |  |
|                            |                                                           |  |
|                            |                                                           |  |
|                            |                                                           |  |

Gambar 44 Form data sertifikat lain

Pada form sertifikat lain pekerjaan ini user rekanan mengisikan data sesuai form yang ada. Ketika sudah di entrikan dengan lengkap user rekanan dapat menekan tombol SIMPAN untuk menyimpan data dan tombol BATAL untuk membatalkan perubahan data.

# 3.3 Registrasi Paket

Registrasi paket ini ini berfungsi untuk mendaftar paket yang sedang berlangsung. Alur proses pendaftaran paket digambarkan dengan flowchart seperti dibawah ini.

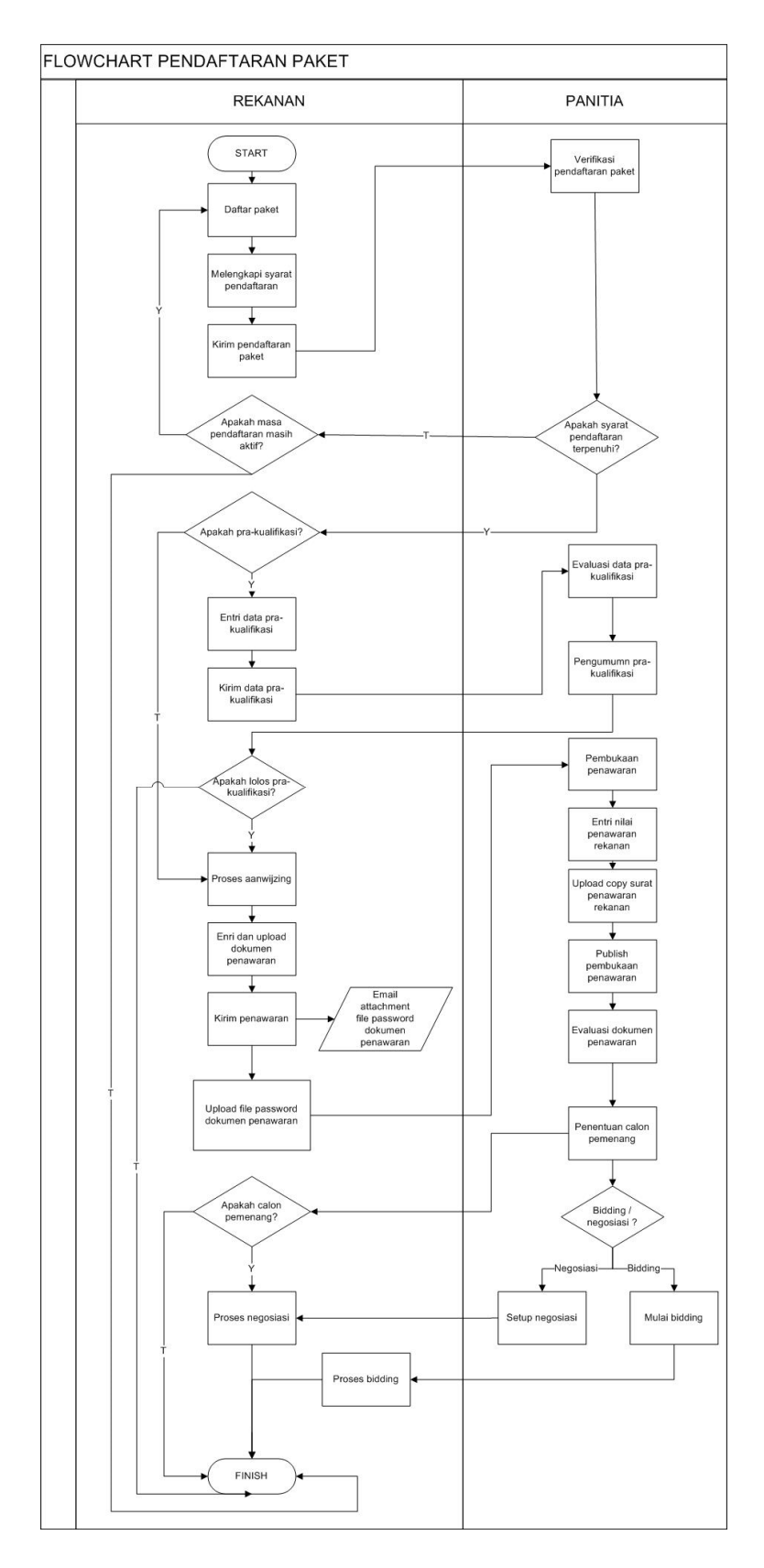

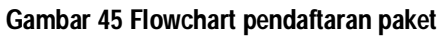

# 3.3.1 Daftar paket

Untuk daftar paket user rekanan melihat pada menu paket lelang, menu paket lelang tersebut seperti berikut.

| 14<br>MEI.2020  | PT<br>Lamong<br>Energi | PEKERJAAN PEMBUATAN BUKU PANDUAN  |                                                                                                    | AKO    |
|-----------------|------------------------|-----------------------------------|----------------------------------------------------------------------------------------------------|--------|
| 14<br>MEI.2020  | Lamong<br>Energi       | PEKERJAAN PEMBUATAN BUKU PANDUAN  |                                                                                                    |        |
|                 | Indonesia              | AFEINASI E TROCONEMENT FI LEUI    | (XJ22520) JASA PEMBOKONSAN JASA Pemborongan Non<br>Konstruksi   Bidang telematika   Jasa teknologi informasi,<br>(XJ22322) JASA PEMBORONGAN   Jasa Pemborongan Non<br>Konstruksi   Bidang telematika   Komunikasi multimedia                                | DAFTAR |
| 17<br>APR.2020  | TTL                    | UJICOBAN BIDDING                  | (A.02.01.02) JASA PEMBORONGAN   Jasa Pemborongan Non<br>Konstruksi   Bidang Logam, Kayu dan Plastik   Pengangkatan<br>kerangka (salvage) kapal dan alat apung lainnya serta sarana lepas<br>pantal,<br>(A.02.01.05) JASA PEMBORONGAN   Jasa Pemborongan Non |        |
|                 |                        | 🛇 Anda telah mendaftar paket ini. | Konstruksi   Bidang Logam, Kayu dan Plastik   Pengecoran logam<br>(foundry) dan pembentukan logam (forging, casting, dan lainnya)                                                                                                    |        |
| 0 3<br>APR.2020 | Surabaya               | COBA PAKET DEMO                   | (A.0.2.01.01) JASA PEMBORONGAN   Jasa Pemborongan Non<br>Konstruksi   Bidang Logam, Kayu dan Plastik   Pembangunan kapal<br>dan alat apung lainnya serta sarana lepas pantai,<br>(A.0.2.01.03) JASA PEMBORONGAN   Jasa Pemborongan Non                      |        |

#### Gambar 46 Menu daftar paket lelang

Tekan tombol **DAFTAR** untuk mendaftar paket.

# 3.3.2 Syarat Pendaftaran

Setelah mendaftar paket, user rekanan akan melengkapi syarat pendaftaran. Seperti berikut tampilan sayarat pendaftaran yang harus dilengkapi oleh user rekanan.

|                     |                    | naonesia, amarapkan antak mer | igan agorat oon ketentoon poket albewait. |                                                                                      |  |  |
|---------------------|--------------------|-------------------------------|-------------------------------------------|--------------------------------------------------------------------------------------|--|--|
| Persyaratan         | Informasi Tambahan |                               | Kelengkapan                               |                                                                                      |  |  |
| ata Akta Pendirian" |                    | Data Lengkap                  |                                           |                                                                                      |  |  |
|                     |                    | No                            | Tanggal                                   | Disahkan oleh                                                                        |  |  |
|                     |                    | 01                            | 09-07-2010                                |                                                                                      |  |  |
| sta Ijin Usaha*     | *                  | Data Lengkap                  |                                           | QLengka                                                                              |  |  |
|                     |                    | No                            | Tanggal                                   | Disahkan oleh                                                                        |  |  |
|                     |                    | 50.                           | 26-04-2016                                | BADAN KOORDINASI<br>PELAYANAN DAN<br>PENANAMIAN MODAL<br>PEMERINTAH KOTA<br>SURABAYA |  |  |
| ata SPT Tahunan *   | SPT Tahun 2019     | Data Belum Lengkap            |                                           | QLengk                                                                               |  |  |
| s SPT Tahunan *     |                    |                               |                                           | 1907.5                                                                               |  |  |

# Gambar 47 Syarat pendaftaran

Untuk melengkapi syarat pendaftaran tekan tombol vang telah dipilih. Tampilan popup form seperti berikut.

| lahkan melengkapi data SPT Tahunan 2019. |            |
|------------------------------------------|------------|
| A SPT TAHUNAN                            | a hard and |
| a. Tahun * 2019 🗸                        |            |
| b. Namer *                               |            |
| c. Tanggal *                             |            |
| SIMPAN BATAL                             |            |
|                                          |            |
|                                          |            |
|                                          |            |

#### Gambar 48 Form kelengkapan data syarat pendaftaran

Pada form kelengkapan data ini isikan data sesuai form yang ada, ketika sudah di entrikan dengan lengkap user rekanan dapat menekan tombol **DAFTAR** untuk melakukan proses pendaftaran selanjutnya. Setelah mendaftar paket maka akan muncul informasi sebagai berikut.

| Anda telan mendattar paket p         | bada 14 Mei 2020 dengan no. registrasi : 200514007704.                                                                                                    |  |
|--------------------------------------|----------------------------------------------------------------------------------------------------|--|
| Data pendattaran anda sedar          | ng kami verifikasi.                                                                                                    |  |
| Tgl Pembuatan Paket :<br>14 Mei 2020 | Tahun Anggaran : Unit Kerja :<br>P PT Lamong Energi Indonesia                                                                                                    |  |
| Bidang / Sub Bidang :                | (A.02.03.01) JASA PEMBORONGAN   Jasa Pemborongan Non Konstruksi  <br>Bidang telematika   Jasa teknologi informasi,<br>(A.02.03.02) JASA PEMBORONGAN   Jasa Pemborongan Non Konstruksi<br>  Bidang telematika   Komunikasi multimedia |  |
| Uraian Paket Lelang :                | tulis                                                                                                    |  |
| Lokasi Pekerjaan :                   | PT Lamong Energi Indonesia                                                                                                    |  |
| Jenis Pekerjaan :                    | Jasa Konsultansi                                                                                                    |  |
| Metode Lelana -                      |                                                                                                    |  |

# Gambar 49 Informasi registrasi paket

Informasi diatas merupakan informasi apabila rekanan telah mendaftar paket, dan menunggu verifikasi pendaftaran dari panitia.

# 3.3.3 Entri Data Kualifikasi

Berikut merupakan tampilan awal entri data kualifikasi.

| No. Kriteria                                                                                                    | Data                                                                                                    |
|----------------------------------------------------------------------------------------------------|----------------------------------------------------------------------------------------------------|
| Pakta Integritas, dengan format:<br>Klik lengkapi kemudian centang setiap kolom yang terdapat pada Pakta Integritas         | Lengkapi                                                                                                    |
| Surat Pernyataan Minat, dengan format:<br>Kliik lengkapi kemudian isi kolom yang terdapat pada form Surat Pernyataan Minat. | Lengkapi                                                                                                    |
| ijin Usaha                                                                                                    | SILE           No : 23123512           Tanggal : 01 Mei 2012           Berlaka: S/D: 01 Desember 2017           Disabitan Oleh : TESSTT           SILUK           No : 21312312           Tanggal : 02 Mei 2017           Berlaka: S/D: 02 Auni 2017           Disabitan Oleh : 2           SILU           No : 120392131           Tanggal : 16 Mei 2017           Disabitan Oleh : TES           Lain-lain           No : 4546566           Tanggal : 16 Mei 2017 |

Gambar 50 Halaman awal entri data kualifikasi

Entrikan data kualifikasi tersebut sesuai field-field yang dibutuhkan tekan tombol Lengkapi untuk melengkapi pakta intgritas dan surat pernyataan minat, akan popup sebagai berikut.

| YAR       | AT DAN KETENTUAN                                                                                                    |  |
|-----------|----------------------------------------------------------------------------------------------------|--|
| Po<br>'Do | ket Pekerjaan Pembuatan Buku Panduan Aplikasi E -Procurement PT LEGI tidak mempunyai persyaratan khusus untuk mendaftar, Silahkan klik tombol<br>aftar' di bawah ini untuk melanjutkan proses pendaftaran paket.                                                                                                    |  |
| PEF       | INYATAAN                                                                                                    |  |
| De        | engan ini saya menyatakan :                                                                                                    |  |
| 1         | Tidak akan melakukan praktek KKN;                                                                                                    |  |
| 2         | Akan melaporkan kepada pihak yang berwajib/berwenang apabila mengetahui ada Indikasi KKN di dalam proses pengadaan/pekerjaan ini;                                                                                                    |  |
| 3         | Dalam proses pengadaan/pekerjaan ini, berjanji akan melaksanakan tugas secara bersih, transparan, dan professional dalam arti akan mengarahkan<br>segala kemampuan dan sumber daya secara optimal untuk memberikan hasil kerja terbaik mulai dari penyiapan penawaran, pelaksanaa dan<br>penyelesian pekerjaan/kegilatan ini: |  |
| 4         | Apabila saya melanggar, saya bersedia dikenakan sanksi moral, sanksi administrasi serta dituntut ganti rugi dan dimasukkan kedalam daftar hitam;                                                                                                    |  |
|           |                                                                                                    |  |

# Gambar 51 Entri pakta integritas

Centang semua pakta integritas lalu tekan

untuk menyimpan data.

# 3.3.4 Proses Aanwijzing

Berikut merupakan halaman awal aanwijzing.

| PT LANONG ENERGI INDONESIA<br>Privering The Future | PT LANONG ENERGI INDONESIA<br>Powering The Fallow | PT LANONG ENERGI INDONESIA |  |
|----------------------------------------------------|---------------------------------------------------|----------------------------|--|
| dokumen                                            | dokumen                                           | Panduan                    |  |
| eprocurement<br>system                             | eprocurement<br>system                            | eprocurement<br>system     |  |
| KEMBALI                                            |                                                   |                            |  |
|                                                    |                                                   |                            |  |

Gambar 52 Halaman awal aanwijzing

Untuk melakukan proses aanwijzing double click pada buku materi aanwijzing, maka akan muncul seperti berikut.

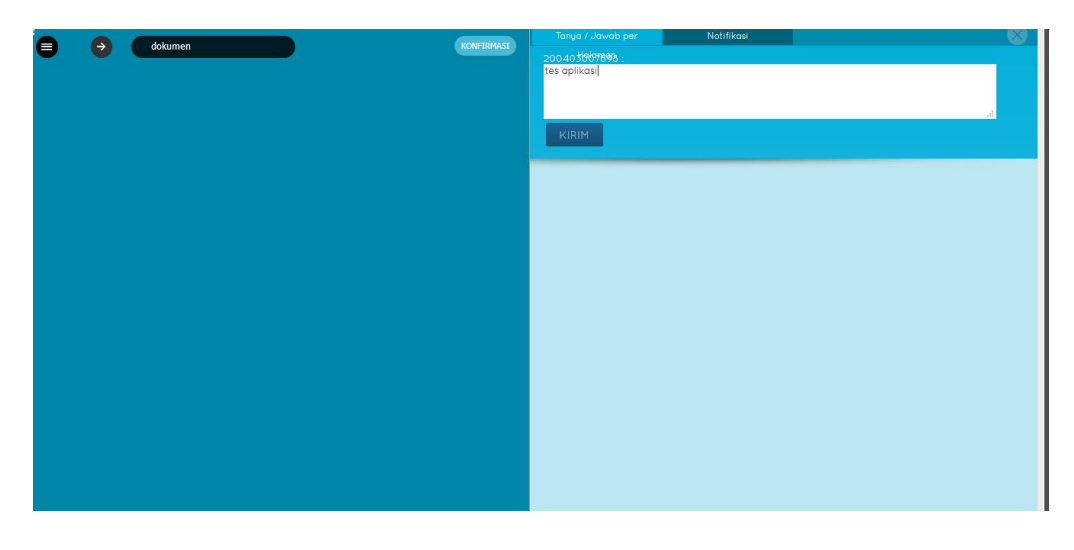

Gambar 53 Halaman awal materi aanwijzing rekanan

Terdapat 3 proses saat aanwijzing yaitu tanya/jawab perhalaman, diskusi umum, dan notifikasi. Untuk tampilan

tanya/jawab perhalaman entrikan pembicaraan pada field yang tersedia kemudian tekan tombol tampilan sebagai berikut.

| Tanya / Jawab per        | Natifikasi               | 8 |
|--------------------------|--------------------------|---|
| 200405667898 :           |                          |   |
| Berapa lama Jangka Waktu | ) Pelaksanaan Pekerjaan? |   |
|                          |                          |   |
|                          |                          |   |
|                          |                          |   |
| KIRIM                    |                          |   |
|                          |                          |   |
|                          |                          |   |

Gambar 54 Form tanya/jawab per halaman rekanan

Untuk diskusi umum entrikan pembicaraan pada field yang tersedia kemudian tekan tombol KIRIM tampilan sebagai berikut.

| Tanya / Jawab per Halaman  | Diskusi Umum | Notifikasi | $\otimes$ |
|----------------------------|--------------|------------|-----------|
| Panitia Lelang :           |              |            |           |
|                            |              |            |           |
|                            |              |            |           |
| KIRIM                      |              |            |           |
|                            |              |            |           |
| 15:57:56 PANITIA LELANG: 0 | ikkka        |            |           |

Gambar 55 Form Diskusi umum rekanan

| Untuk notifikasi merupakan informasi yang telah dilakukan pada saat proses aanwijzing. Untuk tombol | $\checkmark$ |
|----------------------------------------------------------------------------------------------------|--------------|
| merupakan informasi bahwa data aanwijzing telah di setujui dan tombol 🗰 belum di setujui. E         | 3erikut      |
| merupakan tampilan notifikasi proses data aanwijzing.                                               |              |

|            | MSG (R/P) | 0400000240014 | 34 | 040000024001435 | - î |
|------------|-----------|---------------|----|-----------------|-----|
| Status Akt |           |               |    |                 |     |
|            |           | ✓             |    | 4               | =   |
| Dokumen    | Lelang 1  |               |    |                 |     |
| 1          | 0/89      | ×             |    | ×               |     |
|            | 0/0       | *             |    | ×               |     |
|            | 0/1       | ×             |    | ×               |     |
|            | 0/0       | ×             |    | ×               |     |
|            | 0/0       | ×             |    | ×               |     |
|            | 0/0       | ×             |    | ×               |     |
|            | 0/0       | ×             |    | ×               |     |
|            | 0/0       | ×             |    | *               |     |
|            | 0/0       | ×             |    | ×               |     |
| 10         | 0/0       | ×             |    | *               |     |
|            | 0/0       | ×             |    | *               |     |
|            | 0/0       | ×             |    | ×               |     |
|            | 0/0       | ×             |    | *               |     |
|            | 0/0       | ×             |    | ×               |     |
| 15         | 0/0       | ×             |    | *               |     |
|            | 0/0       | ×             |    | ×               |     |
|            | 0/0       | ×             |    | *               |     |
|            | 0/0       | ×             |    | ×               |     |
|            |           | ×             |    | ×               |     |
|            | 0/0       | ×             |    | ×               |     |
|            | 0/0       | ×             |    | ×               |     |
|            | 0/0       | *             |    | *               | -   |

Gambar 56 Notifikasi data aanwijzing rekanan

| Untuk konfirmasi jika sudah memahami isi buku tekan tombol | KONFIRMASI | , maka akan muncul notifikasi seperti |
|------------------------------------------------------------|------------|---------------------------------------|
| berikut.                                                   |            |                                       |

Konfirmasi bahwa anda telah membaca dan memahami isi pada halaman 4?

| OK | Cancel |
|----|--------|
|    |        |

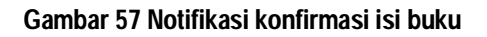

Tekan tombol UK untuk konfirmasi notifikasi pada halaman yang telah dipilih.

# 3.3.5 Entri Dokumen Penawaran

Entri dokumen penawaran meliputi 3 yaitu entri item penawaran & bill quantity, dokumen penawaran, term and condition

# 3.3.5.1 Item Penawaran & Bill of Quantity

Item penawaran ini berfungsi untuk entri unit price harga penawaran tiap rincian. Berikut tampilan item penawaran & bill of quantity.

| Item Per | nawaran & Bill of C | Quantity Dokun   | nen Penawara   | ٦               |                                              |             |               |
|----------|---------------------|------------------|----------------|-----------------|----------------------------------------------|-------------|---------------|
| Masuk    | kan unit price pad  | a item penawarar | n di bawah ini | , Pastikan pena | waran yang anda masukkan <b>tidak termas</b> | suk PPN 10% |               |
| No       | Item PR             | Total Cost       | Satuan         | Quantity        | Unit Price                                   | Total       | Delivery Date |
| 1        | penawaran           |                  | 21             | 120000          | Δ                                            |             |               |
|          |                     |                  |                |                 | Grand Total                                  |             | 0             |
|          |                     |                  |                |                 |                                              |             |               |
| KE       | MBALI               |                  |                |                 |                                              |             | LANJUT        |
| -        |                     |                  |                |                 |                                              |             |               |

#### Gambar 58 Entri item penawaran & bill of quatity

Entrikan unit price dengan sesuai dan benar, tekan tombol **SIMPAN** untuk menyimpan data item penawaran.setelah selesai tekan tombol **LANJUT** untuk proses ke tahap selanjutnya.

## 3.3.5.2 Dokumen Penawaran

Berikut adalah tampilan untuk upload dokumen penawaran.

| okumen P                    | Penawaran                                                                            |                                 |                                              |                                     |
|-----------------------------|--------------------------------------------------------------------------------------|---------------------------------|----------------------------------------------|-------------------------------------|
| S Form                      | at dokumen penawaran adalah PDF (.pdf) - 📆                                           |                                 |                                              |                                     |
| O Pastik                    | kan dokumen penawaran (pdf) anda tidak terpassword.                                  |                                 |                                              |                                     |
| Pastik<br>dokur             | kan dokumen terupload dengan benar, dokumen dapat dir<br>men yang terakhir diupload. | ubah sebelum masa Upload Dokume | n Penawaran b <mark>e</mark> rakhir, dokumen | n yang diakui a <mark>d</mark> alah |
| 🛛 Batas                     | maksimal ukuran file adalah 10 MB                                                    |                                 |                                              |                                     |
| 🛛 Pastik                    | kan nama dokumen yang anda unggah tidak mengandung                                   | karakter khusus                 |                                              |                                     |
| No.                         | Nama Dokumen                                                                         | Ukuran File                     | Tgl Upload                                   | Aksi                                |
| 1                           | Dokumen Administrasi                                                                 |                                 |                                              |                                     |
|                             | A                                                                                    | 10.9 Kb                         | 03-04-2020 02:36                             | *                                   |
| 1.                          |                                                                                      |                                 |                                              |                                     |
| 1.<br>                      | Dokumen Teknis                                                                       |                                 |                                              |                                     |
| 1.<br>  <br>1.              | Dokumen Teknis<br>B                                                                  | 10.9 Kb                         | 03-04-2020 02:36                             | 4                                   |
| 1.<br>1)<br>1.<br>11)       | Dokumen Teknis<br>B<br>Dokumen Harga                                                 | 10.9 Kb                         | 03-04-2020 02:36                             | ۵                                   |
| 1.<br>11<br>1.<br>111<br>1. | Dokumen Teknis<br>B<br>Dokumen Harga<br>C.                                           | 10.9 Kb<br>10.9 Kb              | 03-04-2020 02:36                             | <u>له</u><br>له                     |

#### Gambar 59 Dokumen penawaran rekanan

Untuk upload dokumen penawaran tekan tombol **Pith File**, jika sudah di entrikan maka akan tampil seperti berikut.

| No. | Nama Dokumen         | Ukuran File | Tgl Upload       | Aksi  |
|-----|----------------------|-------------|------------------|-------|
| I.  | Dokumen Administrasi |             |                  |       |
| 1.  | dok I                | 2.81 Kb     | 07-12-2017 18:46 | 📥 - 🗙 |
| 11  | Dokumen Teknis       |             |                  |       |
| 1   | dok II               | 2.81 Kb     | 07-12-2017 18-46 |       |

Gambar 60 Dokumen penawaran setelah upload

Apabila sudah selesai upload dokumen penawaran tekan tombol untuk melakukan proses selanjutnya, maka akan muncul notifikasi seperti berikut.

|            | محمد محمد بامار مرائلتهم ال | 1922022 |
|------------|-----------------------------|---------|
| nenginm em | ali semikar dokumen pen     | awaran  |
|            | 200                         |         |

#### Gambar 61 Notifikasi kirim email dokumen penawaran

Rekanan mendapatkan notifikasi via email dan kode verifikasi untuk kirim penawaran.

#### 3.3.5.3 Kirim Penawaran

Berikut adalah tampilan awal kirim penawaran.

| Te | rms and Condition                                                                                                    |          |
|----|----------------------------------------------------------------------------------------------------|----------|
| 0  | engan ini saya menyatakan :                                                                                                    |          |
| 1  | Tidak akan melakukan praktek KKN;                                                                                                    | V        |
| 2  | Akan melaporkan kepada pihak yang berwajib/berwenang apabila mengetahui ada indikasi KKN di dalam proses pengadaan/pekerjaan ini;                                                                                                    | <b>v</b> |
| 3  | Dalam proses pengadaan/pekerjaan ini, berjanji akan melaksanakan tugas secara bersih, transparan, dan professional dalam arti akan mengarahkan segala kemampuan<br>dan sumber daya secara optimal untuk memberikan hasil kerja terbaik mulai dari penyiapan penawaran, pelaksanaa dan penyelesaian pekerjaan/kegiatan ini; | <b>V</b> |
| 1  | Apabila saya melanggar, saya bersedia dikenakan sanksi moral, sanksi administrasi serta dituntut ganti rugi dan dimasukkan kedalam daftar hitam;                                                                                                    | V        |
| 5  | Saya mengerti bahwa dokumen penawaran yang sudah dikirim tidak dapat diubah kembali;                                                                                                    | V        |

Gambar 62 Kirim penawaran

Centang terms and condition untuk mengirim penawaran, setelah itu masukkan 5 digit kode verifikasi yang telah

didapatkan di notifikasi email rekanan \_\_\_\_\_. Tekan tombol \_\_\_\_\_ untuk mengirim penawaran.

#### 3.3.6 Pembukaan Penawaran

Berikut merupakan tampilan dokumen pembukaan penawaran.

| No. Uraian         | VALSIX KREASI TEKNOLOGI | AFLAH BAROKFI |    |
|--------------------|-------------------------|---------------|----|
| DATA ADMINISTRASI  |                         |               |    |
| 1. SURAT PENAWARAN |                         |               | đ  |
| DATA TEKNIS        |                         |               |    |
| 1. PENGALAMAN      |                         |               |    |
| 2. SURAT DURUNGAN  |                         |               | н. |
| DATA HARGA         |                         |               |    |
| 1. RAB             |                         |               |    |
| 2. ANALISA         |                         |               |    |
| REKAPITULASI       |                         |               |    |
| 1. Besar Penawaran |                         |               |    |
| 2. OE              |                         |               |    |
|                    |                         |               |    |
|                    | KEMBALI                 |               |    |

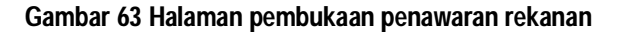

Pada tahap pembukaan penawaran ini rekanan dapat download surat penawaran tekan tombol

download untuk download surat penawaran. Tekan tombol CETAK untuk cetak berita acara pembukaan penawaran, jika dicetak akan tampil cetakan seperti berikut.

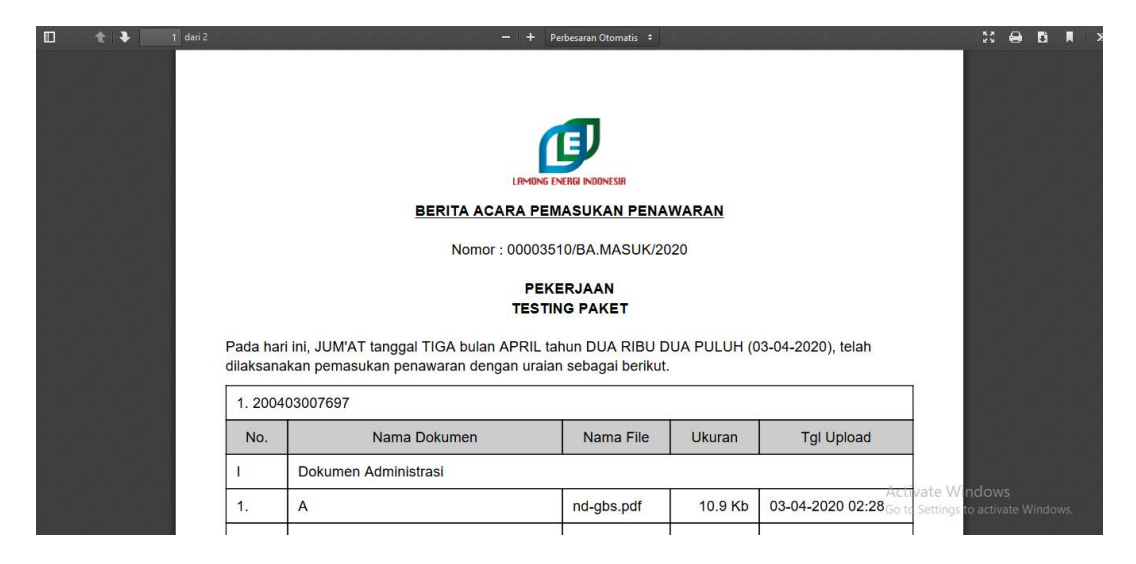

Gambar 64 Cetak berita acara pembukaan penawaran

# 3.3.7 Negosiasi

Berikut merupakan tampilan awal negosiasi rekanan

| No | Uraian        | Quantity | Satuan | VALSIX KREASI | TEKNOLOGI  | Negosi     | iasi |            | P    | Persetujuan |
|----|---------------|----------|--------|---------------|------------|------------|------|------------|------|-------------|
|    |               |          |        | Unit Price    | Total      | Unit Price |      | Total      | Chat | Acc Rekanan |
| 1. | PEKERJAAN ABC | 1        | 1      | 10.000.000    | 10.000.000 | 15.000.000 |      | 15.000.000 | Ha . | 1           |
|    |               |          |        |               | 10.000.000 |            | -    | 15.000.000 |      |             |
| KE | MBALI         |          |        |               |            |            |      |            |      |             |
| KE | MBALI         |          |        |               |            |            |      |            |      |             |
| KE | MBALI         |          |        |               |            |            |      |            |      |             |

Gambar 65 Negosiasi rekanan

Dalam proses negosiasi rekanan ini terdapat beberapa proses chatting, dan cetak. Untuk proses chatting tekan tombol 🔍, maka akan muncul.

| PEKERJAAN ABC                         | ANDA                        |    |
|---------------------------------------|-----------------------------|----|
| Rincian : 1 x 15.000.000 = 15.000.000 | MENYETU                     | JU |
| 🗣 Chat                                |                             |    |
| OKE                                   | <b>0</b> 14/5/2020 15:12:47 |    |
| Panitia<br>TESS                       | <b>0</b> 14/5/2020 15:12:47 |    |
|                                       |                             | 1  |
| Telusuri Tidak ada berkas dipilih.    | SUBMIT                      |    |
| Type your message here                | SEND                        |    |

# Gambar 66 Chatting negosiasi rekanan

Pada proses chatting negosiasi rekanan, terdapat informasi harga negosiasi yang di entrikan oleh panitia.

|                                  |                           | ANDA<br>TELAH               |                          |
|----------------------------------|---------------------------|-----------------------------|--------------------------|
| Setelah itu rekanan dapat meny   | etujui negosiasi dengan m | enekan tombol               | . Untuk memulai chatting |
| dengan panitia Entrikan pesan    | Type your message here    | lalu tekan tombol SEND. U   | Intuk menutup popup      |
| chatting tekan tombol CLOSE      | .setelah rekanan menyetu  | jui negosiasi maka terdapat | tombol 🧹 . Setelah itu   |
| cetak berita acara negosiasi tek | an tombol CETAK           |                             |                          |